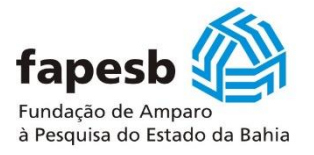

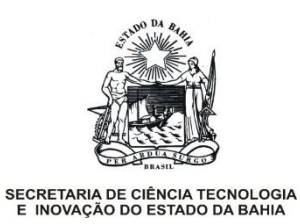

# TUTORIAL E ORIENTAÇÕES PARA PREENCHIMENTO DO

# FORMULÁRIO ONLINE

# **DO EDITAL 01/2021**

(versão nº 001/2021)

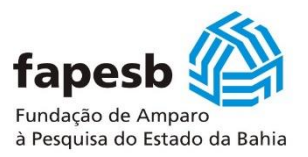

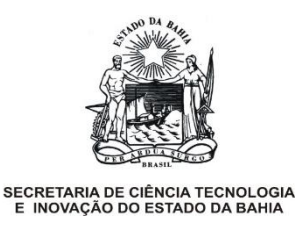

#### OBJETIVO

Auxiliar o proponente para o cadastramento da empresa proponente e no preenchimento do formulário online.

#### LEMBRETES:

- ✓ Leia com muita atenção o Edital. É neste documento que constam as regras de participação e de recebimento do apoio para a empresa proponente;
- ✓ Caso já possua cadastro, solicita-se gentilmente, que realize a atualização dos dados e informações;
- ✓ Atenção com os horários e prazos finais de cadastro da empresa, de preenchimento do formulário online e envio da documentação solicitada;
- ✓ Não deixe para finalizar/concluir a sua proposta no último dia;
- ✓ Solicita-se muita atenção com o preenchimento dos itens de orçamento e contrapartida. É uma etapa fundamental na proposta;
- Preencha o formulário com dados reais, mesmo os relacionados aos valores de orçamento e contrapartida;
- ✓ A Fapesb auxilia no entendimento do edital e formulário, sendo impedida de dar dicas, indicar o que preencher ou qualquer outra informação que não conste na chamada pública;
- ✓ O formulário não permite a inserção de tabela, figuras, imagens etc.;
- O preenchimento do formulário pode ser realizado gradativamente, ou seja, não é necessário que a inserção de informações seja realizada todas de uma vez;
- ✓ Em caso de dúvida, faça contato com: cce@fapesb.ba.gov.br

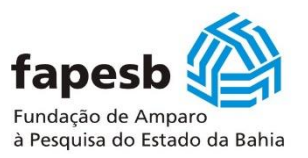

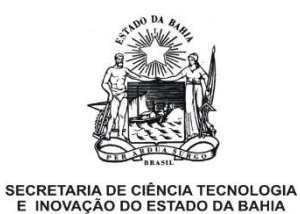

## 1. Fluxo para cadastro da instituição proponente e do pesquisador proponente

O fluxo apresentado a seguir, é um espelho do procedimento de cadastro do pesquisador proponente e da instituição (empresa proponente).

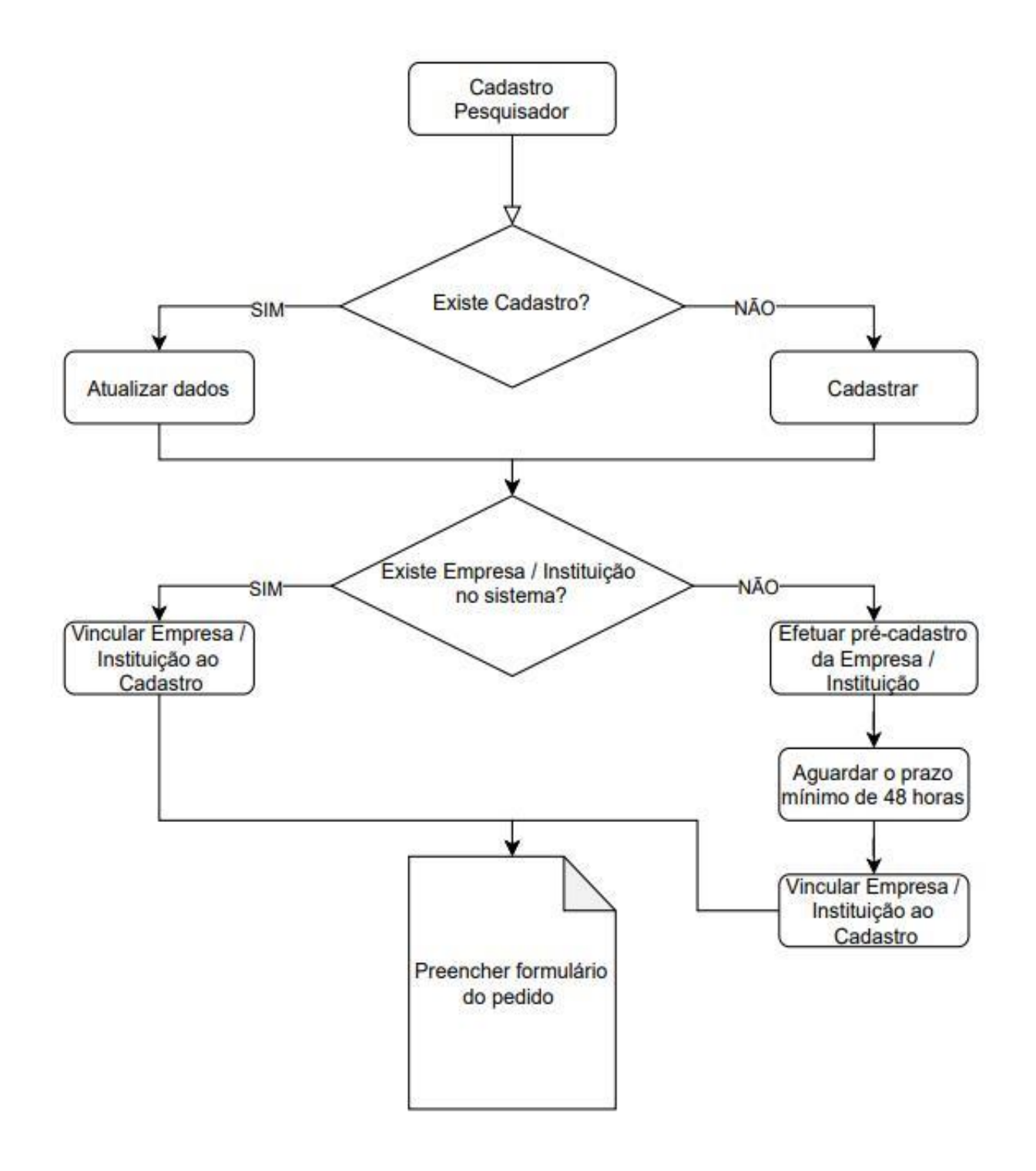

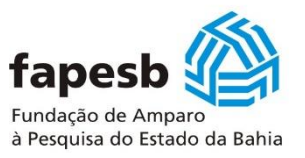

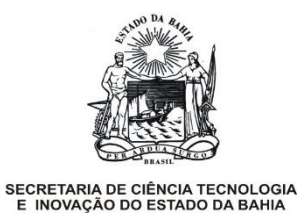

#### 2. Cadastro do pesquisador/proponente

É necessário acessar o endereço do portal da Fapesb(<u>http://www.fapesb.ba.gov.br</u>), para em seguida clicar na aba "PESQUISADOR" no menu principal e clicar em 'Cadastro *Online*' como indicado a tela a seguir. O cadastramento poderá ser realizado <u>até ás 12 horas do dia 10/05/2021.</u>

| fapesb                                                                                                    |                                                                                                    | busca                                                                                     |                                                                                                    | ок                                                           |
|----------------------------------------------------------------------------------------------------|----------------------------------------------------------------------------------------------------|-------------------------------------------------------------------------------------------|----------------------------------------------------------------------------------------------------|--------------------------------------------------------------|
| A FAPESB ~ EDITAIS BOLSAS ~                                                                                      | DOCUMENTOS E FORMULÁRIOS                                                                                          | S PESQUISADOR~ PRÊMIOS~                                                                   | ✓ IMPRENSA ← AGENDA I                                                                                        | BOLETIM TRANSPARÊNCIA CONTATO                                |
| FAQs                                                                                                    |                                                                                                    | • Cadastro Online<br>• Consultas                                                          |                                                                                                    |                                                              |
| RESULTADO<br>Resultado Edital 01/2019<br>Programa Centelha<br>Bahia<br>Confira o Resultado<br>do Edital 001/2019 | RESULTADO<br>Resultado Edital<br>005/2019 APOIO À<br>PESQUISA CIENTIFICA.<br>Clique aqui para mais<br>informações | IMPORTANTE<br>CHAMADA PÚBLICA<br>FAMELAB – CONFAP<br>Clique aqui para mais<br>informações | IMPORTANTE<br>SOBRE REGRA DE<br>REMANEJAMENTO E USO<br>DE SALDO<br>Para mais<br>informações, clique<br>aqui. | Sistema de<br>Bolsas<br>Tudo sobre os<br>Bolsistas da FAPESB |
| ATENÇÃO!                                                                                                    | С                                                                                                    | OTAS 2021                                                                                 | - co                                                                                                    | DTAS 2021 -                                                  |

Em seguida, clique em "Não sou cadastrado":

| Cadastro On-Line                                                  | do Pesquisador                                                        |
|-------------------------------------------------------------------|-----------------------------------------------------------------------|
| <b>fapesb</b><br>Fundação de Amparo<br>à Pesquisa do Estado da Ba | CPF:<br>Senha:<br>Hia Efetuar Login                                   |
|                                                                   | Se você é estrangeiro e não tem CPF, <u>clique aqui</u>               |
|                                                                   | <u>Não sou cadastrado   Alterar minha senha   Esqueci minha senha</u> |

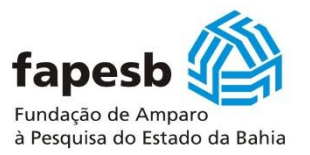

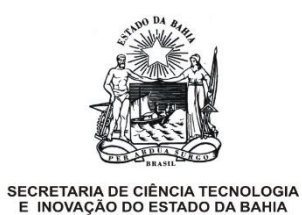

Insira os dados solicitados em "Novo cadastro", verifique o preenchimento deste antes de clicar em "Salvar":

| Novo cadastro                   |                                              |
|---------------------------------|----------------------------------------------|
|                                 | Dados pessoais                               |
| Nome: *                         |                                              |
| Data de Nascimento:             |                                              |
| País de Origem: *               | ✓                                            |
| Se você é estrangeiro e não tem | CPF, <u>clique aqui</u> .                    |
| CPF: *                          |                                              |
| RG: *                           |                                              |
| UF de Expedição: *              |                                              |
| Sexo: *                         | ✓                                            |
|                                 | Informações para contato                     |
| Endereço: *                     |                                              |
| Complemento:                    |                                              |
| Bairro: *                       |                                              |
| CEP: *                          |                                              |
| Estado: *                       | ✓                                            |
| Cidade: *                       |                                              |
| Telefone: (DDD)                 |                                              |
| Celular: (DDD) *                |                                              |
| Fax: (DDD)                      |                                              |
| Telefone Comercial: (DDD)       |                                              |
| E-mail: *                       |                                              |
|                                 | Cadastrar senha                              |
| Digite a Senha *                |                                              |
| Repita a senha *                |                                              |
|                                 | Área de atuação                              |
| Área: *                         | ✓                                            |
| Subárea: *                      | ▼                                            |
| Especialidade:                  |                                              |
| Palavras Chaves: *              |                                              |
|                                 |                                              |
|                                 | Currículo Lattes                             |
| Endereço para acessar seu       | Clique aqui mais informações.                |
| Currículo Lattes:               |                                              |
|                                 | Salvar                                       |
|                                 | Os campos marcados com (*) são obrigatórios. |

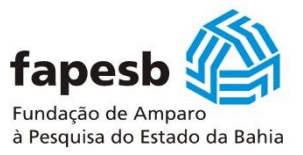

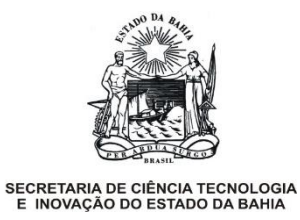

## 2.1 Atualização cadastral do pesquisador proponente

É necessário acessar o endereço do portal da Fapesb (<u>http://www.fapesb.ba.gov.br</u>), para em seguida clicar a aba "PESQUISADOR" no menu principal e clicar em 'Cadastro *Online*' como apresentado na tela a seguir:

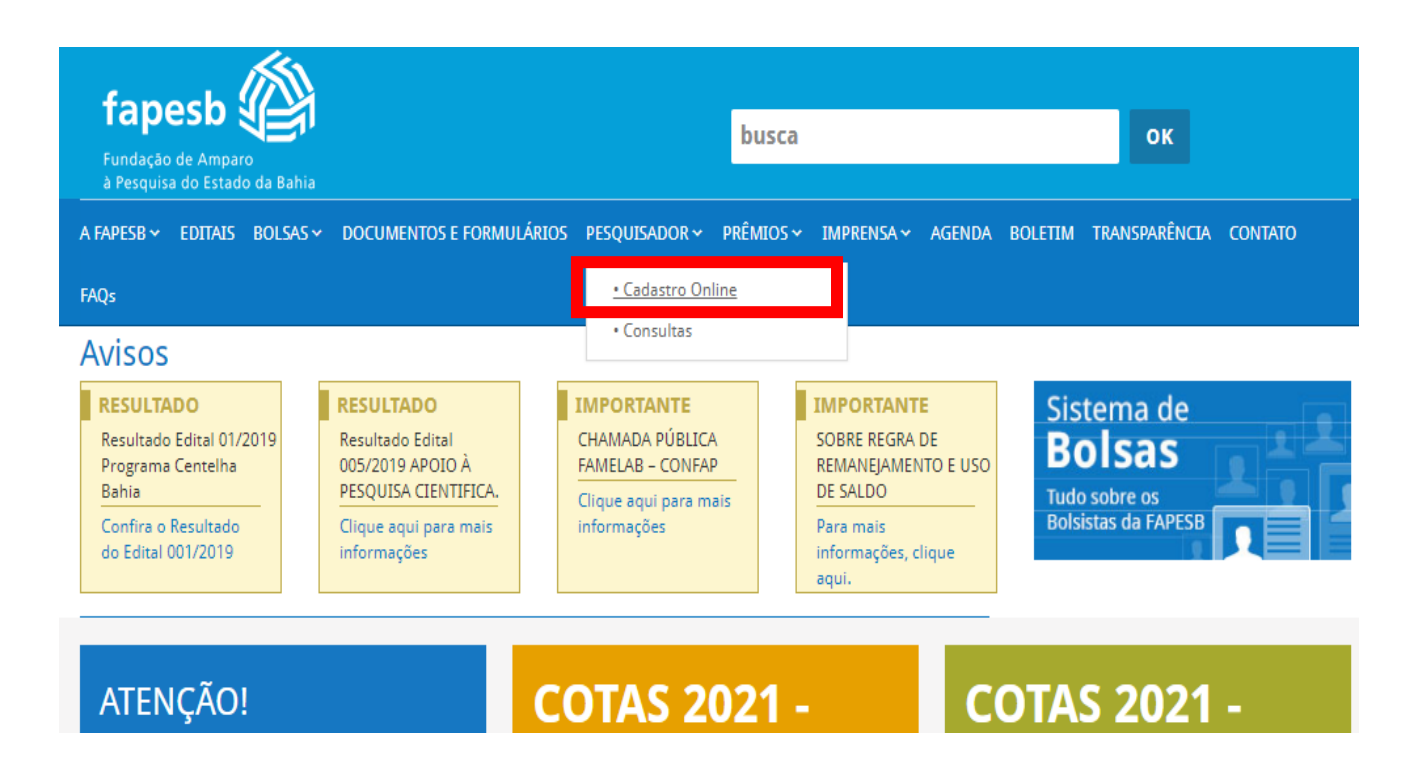

Em seguida, efetue o "Login":

| Cadastro On-Line do Pesquisador                                       |                                 |  |
|-----------------------------------------------------------------------|---------------------------------|--|
| fapesb<br>Fundação de Amparo<br>à Pesquisa do Estado da Bahia         | CPF:<br>Senha:<br>Efetuar Login |  |
| Se você é estrangeiro e não tem CPF, <u>clique aqui</u>               |                                 |  |
| <u>Não sou cadastrado   Alterar minha senha   Esqueci minha senha</u> |                                 |  |

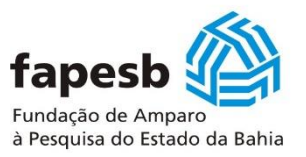

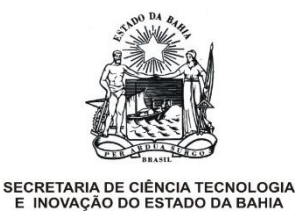

Na aba Cadastro do Pesquisador selecione "Dados Cadastrais" e efetue a atualização dos dados;

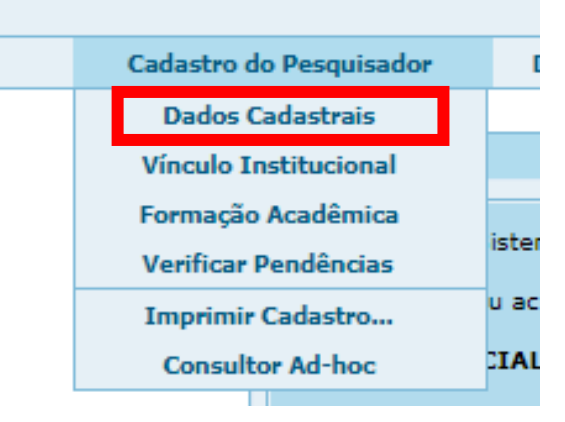

#### 2.2 Cadastro da instituição (empresa proponente)

Na aba Cadastro do Pesquisador selecione a opção "Vínculo Institucional":

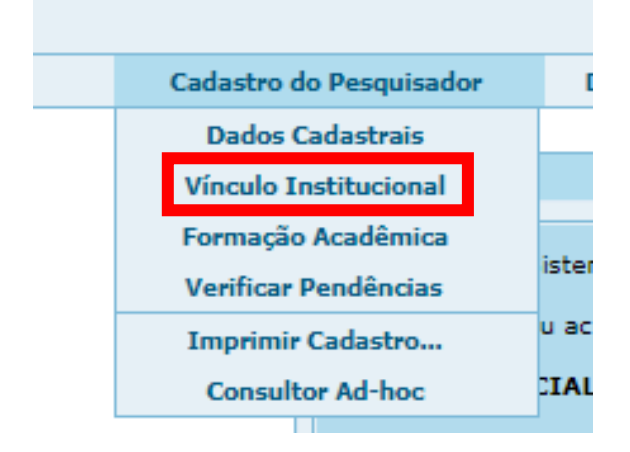

Verifique se a instituição/empresa proponente existe no sistema, e caso exista, selecione-a e adicione o "vínculo" com a mesma, finalizando com o botão "Gravar":

| Vínculo Institucional                                                                                                    |                                              |  |
|----------------------------------------------------------------------------------------------------|----------------------------------------------|--|
| Caso sua instituição/unidade/departamento não conste no respectivo campo de seleção, realize o pré-cadastro através da opção <b>PRÉ-CADASTRO</b> , disponível no menu acima. Caso as todas as informações estejam consistentes, em no máximo, <b>48hs úteis</b> a instituição/unidade/departamento constará no respectivo campo de seleção. |                                              |  |
| Novo Vínculo                                                                                                    |                                              |  |
| Instituição: *                                                                                                    | ✓                                            |  |
| Vínculo com a Instituição: *                                                                                                    | ✓                                            |  |
|                                                                                                    | Gravar Limpar                                |  |
|                                                                                                    | Os campos marcados com (*) são obrigatórios. |  |

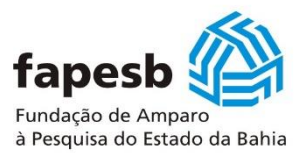

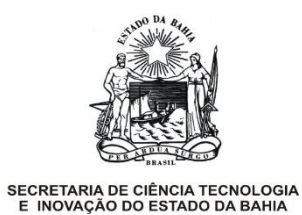

Caso a instituição/empresa proponente não exista no sistema, vá na aba Pré-Cadastro, selecione a opção "Instituição";

| do Pesquisador Dados Bancários                                                                                                    | Pré-Cadastro | Comprovante de Rendimento | Página Inicial |  |
|----------------------------------------------------------------------------------------------------|--------------|---------------------------|----------------|--|
|                                                                                                    | Instituição  |                           |                |  |
| Olá, teste!                                                                                                    | Unidade      |                           |                |  |
| Bem-vindo ao Sistema de Cadastro On-une uo resquisauon.                                                                                                    |              |                           |                |  |
| Através do menu acima é possível navegar pelas opções do sistema, dentre elas:                                                                                                    |              |                           |                |  |
| - PÁGINA INICIAL: Para voltar a exibir essas informações.                                                                                                    |              |                           |                |  |
| <ul> <li>CADASTRO DO PESQUISADOR: Para fazer alterações nos seus <u>dados pessoais</u>, gerenciar o seu <u>vínculo institucional</u> e<br/>formação acadêmica, <u>verificar pendências em seu cadastro e prestação</u> e <u>imprimir o seu cadastro</u>.</li> </ul> |              |                           |                |  |
| - DADOS BANCÁRIOS: Para realizar cadastro dos dados bancários.                                                                                                    |              |                           |                |  |

Preencha os dados da instituição/empresa proponente em "Pré-cadastro de instituição" e clique em "Gravar". Aguarde até 48 horas para que a FAPESB possa validar a sua solicitação.

| Pré-cadastro de Instituição                                                    |                                                                                                    |
|--------------------------------------------------------------------------------|----------------------------------------------------------------------------------------------------|
| Antes de solicitar o pré<br>> Vínculo Institucional.<br>Informamos que o prazo | -cadastro, verifique se a instituição já existe clicando aqui, ou em Cadastro do Pesquisador<br>o de atendimento desta solicitação e de até 48 horas (úteis). |
|                                                                                | Pré-cadastro de Instituição                                                                                                    |
| Instituição: *                                                                 |                                                                                                    |
| Sigla: *                                                                       |                                                                                                    |
| Endereço: *                                                                    |                                                                                                    |
| Bairro: *                                                                      |                                                                                                    |
| CEP: *                                                                         |                                                                                                    |
| Telefone: *                                                                    |                                                                                                    |
| E-mail: *                                                                      |                                                                                                    |
| Site: *                                                                        |                                                                                                    |
| País: *                                                                        | Brasil 🗸                                                                                                    |
| Estado: *                                                                      |                                                                                                    |
| Cidade: *                                                                      |                                                                                                    |
| CGC: *                                                                         |                                                                                                    |
| Natureza: *                                                                    | ✓                                                                                                    |
| Representante legal: *                                                         |                                                                                                    |
| CPF do Repres. Legal: *                                                        |                                                                                                    |
|                                                                                |                                                                                                    |
|                                                                                | Gravar Limpar                                                                                                    |
|                                                                                | Os campos marcados com (*) são obrigatórios.                                                                                                    |

**Obs.:** Após as 17:00 horas, o processo de confirmação do cadastro da instituição pode ocorrer no próximo dia útil.

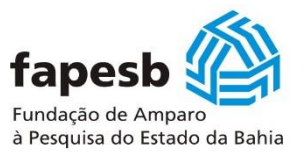

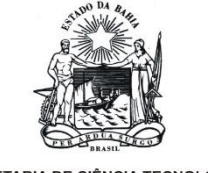

#### 3. Acesso ao Formulário Online (pedido) do Edital nº 001/2021 – Governo Inteligente

Após o cadastramento do pesquisador proponente (coordenador) e liberação do cadastro da empresa proponente (instituição proponente), o pesquisador poderá acessar o formulário *online* (pedido) do Edital para iniciar o preenchimento. O acesso ao formulário será realizado no endereço da FAPESB (<u>www.fapesb.ba.gov.br</u>) na aba EDITAIS  $\rightarrow$  2021  $\rightarrow$  Abertos  $\rightarrow$  clique em Edital nº 001/2021  $\rightarrow$  FORMULÁRIO *ONLINE* DO EDITAL (parte superior à direita da tela) conforme demonstrado na tela a seguir:

| Fapesb       Image: Constraint of the second second s | busca                                                                                                    | ок                                                       |
|----------------------------------------------------------------------------------------------------|----------------------------------------------------------------------------------------------------|----------------------------------------------------------|
| A FAPESB ~ EDITAIS BOLSAS ~ DOCUMENTOS E FORMULÁRIOS PESQUISADOR                                                                                                    | ∽ PRÊMIOS ∽ IMPRENSA ∽ /                                                                                                    | AGENDA BOLETIM TRANSPARÊNCIA CONTATO FAQs                |
| Voltar                                                                                                    |                                                                                                    |                                                          |
| EDITAL FAPESB Nº 001/2021 – SELEÇÃO I<br>MENTO DE INOVAÇÃO EM ADMINISTRAÇ<br>DALIDADE SUBVENÇÃO ECONÔMICA – P.                                                                                                    | DE PROPOSTAS E<br>ÃO PÚBLICA – G<br>APPE INTEGRAÇÁ                                                                                     | M PESQUISA E DESENVOLVI-<br>OVERNO INTELIGENTE MO-<br>ÃO |
| Apresentação                                                                                                    |                                                                                                    | CADASTRO ONLINE DO PESQUISADOR                           |
| EDITAL FAPESB N° 001/2021                                                                                                    |                                                                                                    | FORMULÁRIO ONLINE DO EDITAL                              |
| SELEÇÃO DE PROPOSTAS EM PESQUISA E DESENVOLVIMENTO DE INC<br>ADMINISTRAÇÃO PÚBLICA - GOVERNO INTELIGENTE MODALIDADE S<br>ECONÔMICA – PAPPE INTEGRAÇÃO                                                                                                    | VAÇÃO EM<br>SUBVENÇÃO                                                                                                    |                                                          |
| A FUNDAÇÃO DE AMPARO À PESQUISA DO ESTADO DA BAHIA – FAPESB A<br>DE CIÊNCIA, TECNOLOGIA E INOVAÇÃO - SECTI, objetivando a promoção<br>inovação tecnológica em microempresas – ME e empresas de pequeno p<br>e convida as empresas sediadas no Estado da Bahia a apresentarem pro<br>apoio financeiro, na forma e condições estabelecidas neste Edital, o qua                                                                                                    | vinculada à SECRETARIA<br>o do desenvolvimento e<br>porte – EPP, torna público<br>postas para obtenção de<br>l é objeto do Contrato de | pdr EDITAL<br>Edital                                     |

O acesso ocorre através da inserção do nº de Cadastro de Pessoa Física - CPF e Senha como segue:

| Cadastro On-Line do Pesquisador                                                                                                  |                                 |  |
|----------------------------------------------------------------------------------------------------|---------------------------------|--|
| fapesb                                                                                                    | CPF:<br>Senha:<br>Efetuar Login |  |
| Se você é estrangeiro e não tem CPF, <u>clique aqui</u><br><u>Não sou cadastrado   Alterar minha senha   Esqueci minha senha</u> |                                 |  |

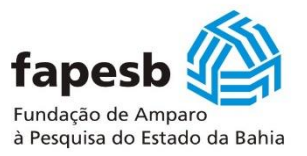

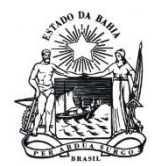

O próximo passo será clicar em Acessar Formulário:

| fapesb 🖗 |                                                                                                    |
|----------|----------------------------------------------------------------------------------------------------|
|          | Sair                                                                                                    |
|          | Edital 001/2021 – SUBVENÇÃO ECONÔMICA/PAPPE INTEGRAÇÃO – GOVERNO INTELIGENTE<br>Proponente: PESQUISADOR FAPESB                                                                                                    |
|          | Prezado pesquisador,<br>Este formulário estará disponível para preenchimento até às 17:00:00 do dia 12/5/2021.<br>Após essa data e hora o formulário estará disponível apenas para a impressão dos pedidos que já estão concluídos. |
|          | Acessar formulário                                                                                                    |

Na próxima tela, deve-se ler com atenção as informações inseridas no lembrete, e em caso de concordância, clique em "OK" e em seguida, em "Novo Pedido":

|                      |                                                                                                    | Novo Pedido                                                                                                    | Sair                                                                                                    |                                                                                                    |  |
|----------------------|----------------------------------------------------------------------------------------------------|----------------------------------------------------------------------------------------------------|----------------------------------------------------------------------------------------------------|----------------------------------------------------------------------------------------------------|--|
|                      |                                                                                                    |                                                                                                    |                                                                                                    |                                                                                                    |  |
| Edital 001/2021 – 50 | BVENÇÃO ECONÔMIC                                                                                                    | A/PAPPE INTEGRAÇÃO                                                                                                    | - GOVERNO INTELIGE                                                                                                    | NTE                                                                                                    |  |
| Coordenador do Pro   | ojeto: PESQUISADOR                                                                                                    | FAPESB                                                                                                    |                                                                                                    |                                                                                                    |  |
|                      |                                                                                                    |                                                                                                    |                                                                                                    |                                                                                                    |  |
|                      | Atenção                                                                                                    |                                                                                                    |                                                                                                    |                                                                                                    |  |
|                      | <ul> <li>Informações Imp.</li> <li>Utilize o Interne<br/>deficiência de pad<br/>formulário.</li> <li>Caso um item ol<br/>frase não se aplica</li> <li>Caso copie o te<br/>colá-lo no formulá<br/>especiais.</li> <li>No formulário nã</li> <li>A situação de I<br/>apoios à FAPESB.</li> <li>Se ao imprimir<br/>pressionadas, as te<br/>tela de instruções<br/>fornecidas.</li> </ul> | ortantes<br>et Explorer ou Mozilla<br>Ironização ocasionando<br>origatório não se aplique<br>a ao projeto<br>xto de um Editor de Te<br>ário. Assim, você elim<br>to é possível inserir figur<br>nadimplência do propor<br>o formulário ele não<br>eclas Ctrl+Alt e selecior<br>de acordo com o nave | Firefox. Os demais bro<br>problemas na ediçã<br>e ao seu projeto, preeno<br>xtos grave-o no Bloco<br>inará erros ocasionad<br>ras.<br>nente não impossibilitar<br>for exibido na tela, t<br>ne a opção "Imprimir".<br>gador utilizado. Siga e | owsers apresentam<br>ão de campos do<br>cha o campo com a<br>de Notas antes de<br>los por caracteres<br>rá a solicitação de<br>tecle, e mantenha<br>Será exibida uma<br>intão as instruções |  |

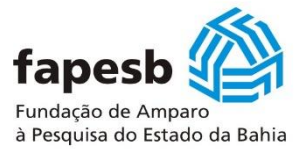

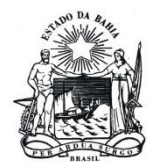

Após clicar em Novo Pedido, tem-se a tela a seguir:

| Empresa Proponente do Projeto                              |                                              |
|------------------------------------------------------------|----------------------------------------------|
| Coordenador do Projeto: PESQUISADOR                        | FAPESB                                       |
| Título do Projeto: *                                       |                                              |
| Empresa Proponente do Projeto: *                           | ▼                                            |
| Vínculo do Representante Legal da<br>Empresa Proponente: * | <b>∼</b>                                     |
|                                                            | Gravar                                       |
|                                                            | Os campos marcados com (*) são obrigatórios. |

Na tela anterior, é possível verificar já inserido o nome do coordenador da proposta, sendo necessário:

- Preencher o título do projeto;
- Indicar o nome da empresa proponente que já teve o cadastro aprovado pela Fapesb. <u>Caso a empresa</u> <u>não esteja cadastrada, o nome dela não aparecerá como opção neste item;</u>
- Indicar o vínculo do representa legal, que deve ser o mesmo vínculo do coordenador (proprietário ou sócio);
- Ao final clicar no botão "Gravar".
- A próxima tela terá a seguinte configuração:

| Informações Gerais                                                                                                    | Equipe Executora                                                                                                    | Orçamento                                                                                                    | Contrapartidas                       | Página Inicial    | Sair      |
|----------------------------------------------------------------------------------------------------|----------------------------------------------------------------------------------------------------|----------------------------------------------------------------------------------------------------|--------------------------------------|-------------------|-----------|
| Edital 001/2021 – SUBVENÇÃO                                                                                                    | ECONÔMICA/PAPPE IN                                                                                                    | TEGRAÇÃO – GOVE                                                                                                    | RNO INTELIGENT                       | E                 |           |
| Coordenador do Projeto: PES                                                                                                    | QUISADOR FAPESB                                                                                                    |                                                                                                    |                                      |                   |           |
| Pedido: 77/2021                                                                                                    |                                                                                                    |                                                                                                    |                                      |                   |           |
| Modalidade: Apoio ao Desenv                                                                                                    | olvimento da Empresa                                                                                                    |                                                                                                    | LEG                                  | SENDA:            | u cõrc    |
| Tema do Projeto:                                                                                                    |                                                                                                    |                                                                                                    |                                      | - CONSTAM INFORM  | ~         |
| Atenção                                                                                                    |                                                                                                    |                                                                                                    |                                      | - NAO CONSTAM IN  | FORMAÇÕES |
| <ul> <li>rase nao se aplica ao projeto</li> <li>Caso copie o texto de um Editor d<br/>colá-lo no formulário. Assim, você<br/>especiais.</li> <li>No formulário não é possível inserir i<br/>A situação de Inadimplência do pr<br/>apolos à FAPESB.</li> <li>Se ao imprimir o formulário ele<br/>pressionadas, as teclas Crl+Alt e seli<br/>tela de instruções de acordo com o r<br/>fornecidas.</li> </ul> | e Textos grave-o no Bl<br>eliminará erros ocasio<br>figuras.<br>oponente não impossib<br>não for exibido na te<br>cione a opção "Impei<br>avegador utilizado. Sig<br>OK | oco de Notas ante<br>nados por caract<br>ilitará a solicitaçã<br>la, tecle, e mant<br>nir". Será exibida<br>ga então as instru | s de<br>ares<br>Inha<br>Jima<br>Jões |                   |           |
| <ul> <li>Cadastro dos dados: I</li> <li>Cadastro do cronogra</li> </ul>                                                                                                    | Dimensão Mercado<br>ma de atividades do pro                                                                                                    | ojeto.                                                                                                    |                                      |                   |           |
| - Resultados e entrega                                                                                                    | 5.                                                                                                    |                                                                                                    |                                      |                   |           |
| - Cadastro do orçamen                                                                                                    | to.                                                                                                    |                                                                                                    |                                      |                   |           |
| - Cadastro da contrapa                                                                                                    | rtida financeira da empr                                                                                                    | resa executora prop                                                                                                    | onente. <u>Informe o</u>             | Porte da Empresa. |           |
| Carabia                                                                                                    | Imprimir Rolate                                                                                                    | ária 🗍                                                                                                    |                                      | Excl              |           |

Leia com atenção as informações inseridas no lembrete, e em caso de concordância, clique em "OK":

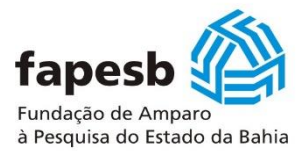

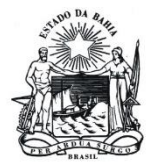

|                    | Informações Gerais                                                      | Equipe Executora                      | Orçamento          | Contrapartidas       | Página Inicial                                       | Sair               |
|--------------------|-------------------------------------------------------------------------|---------------------------------------|--------------------|----------------------|------------------------------------------------------|--------------------|
| Edital             | 001/2021 – SUBVENÇÃO I<br>denador do Projeto: PES                       | ECONÔMICA/PAPPE IN<br>QUISADOR FAPESB | regração — gove    | RNO INTELIGENTE      |                                                      |                    |
| Ped<br>Mod<br>Títu | ido: 775/2021<br>lalidade: Apoio ao Desenv<br>lo: ACREDITE              | olvimento da Empresa                  |                    |                      | <b>NDA:</b><br>- CONSTAM INFORM<br>- NÃO CONSTAM INF | AÇÕES<br>FORMAÇÕES |
| Situ               | ação: PENDENTE<br>- Cadastro dos dados: I                               | Dados Cadastrais.                     |                    |                      |                                                      |                    |
| 2                  | - Cadastro dos dados: I                                                 | Dados Adicionais.                     |                    |                      |                                                      |                    |
| 2                  | - Cadastro dos dados d                                                  | a empresa.                            |                    |                      |                                                      |                    |
| 2                  | - Histórico em P, D & I.                                                |                                       |                    |                      |                                                      |                    |
|                    | Cadastro da equipe es     - Cadastro dos dados: I                       | xecutora.<br>Dimensão Inovação.       |                    |                      |                                                      |                    |
| 2                  | - Cadastro dos dados: I                                                 | Dimensão Empresa.                     |                    |                      |                                                      |                    |
| 2                  | - Cadastro dos dados: I                                                 | Dimensão Mercado                      |                    |                      |                                                      |                    |
| 2                  | Cadastro do cronogra                                                    | ma de atividades do pro               | jeto.              |                      |                                                      |                    |
|                    | <ul> <li>Resultados e entregas</li> <li>Cadastro do orçament</li> </ul> | to.                                   |                    |                      |                                                      |                    |
| 2                  | - Cadastro da contrapa                                                  | rtida financeira da empr              | esa executora prop | onente.              |                                                      |                    |
|                    | Concluir                                                                | Imprimir Relate                       | ório I             | mp. Orçamento        | Excl                                                 | uir                |
|                    | Nota: A impressão                                                       | do formulário a ser entr              | eque na Fanesh de  | we ser efetuada anós | a conclusão do ned                                   | ido                |

A tela acima é o espelho do formulário *online* que deverá ser preenchido para ser concluído, formalizando, assim, o envio da proposta ao banco de dados da FAPESB. O menu é composto por 06 (seis) abas, sendo 04 (quatro) para preenchimento e 02 (duas) de gestão e acesso. Além disto, é possível verificar os seguintes itens na tela anterior:

- a) Nome do Coordenador do projeto;
- b) Número do pedido da proposta que é criado automaticamente (Ex.: 077/2021);
- c) Modalidade da proposta que é inserida automaticamente pelo sistema;
- d) Nome do Título do Projeto;

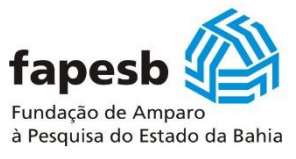

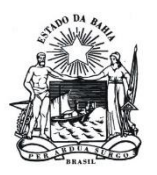

- e) Situação de preenchimento do formulário (Ex.: aparece como pendente), visto que a proposta não foi concluída. Quando todos os itens estiverem sinalizados na cor verde, indica que todos foram preenchidos;
- f) O menu é composto pelas abas informações gerais, equipe executiva, orçamento e contrapartida que contêm itens que devem ser preenchidos;
- g) O botão imprimir relatório, é uma opção para que se possa fazer a impressão do que já foi preenchido e utilizar para correções, análises etc.;
- h) O botão imprimir orçamento é uma opção para que se possa fazer a impressão do que já foi preenchido no orçamento da proposta;
- O botão concluir somente deve ser clicado quando a proposta estiver preenchida corretamente em sua totalidade e indicada pela cor verde em todos os itens. Assim, ao fazer uso desta esta opção, será gerado um arquivo em PDF que será a cópia/via da proposta do proponente e que deve ser impressa, assinada pelo coordenador, digitalizada e encaminhada para Fapesb conforme consta no item 7.2 Etapa 2 do Edital.
  - ao fazer esta opção, será gerado um arquivo em PDF que será a cópia/via da proposta da empresa proponente e que deve ser impressa, assinada pelo coordenador, digitalizada e encaminhada para Fapesb conforme consta no item 7.2 Etapa 2 do Edital.
  - ii) é obrigatório salvar cópia do orçamento de contrapartida (Anexo 1) após a conclusão da proposta,
     pois este é um documento que compõe a proposta de projeto e deve ser encaminhado para
     Fapesb conforme consta no item 7.2 Etapa 2 do Edital.
  - iii) é obrigatório salvar cópia do orçamento de contrapartida (Anexo 2) após a conclusão da proposta,
     pois este é um documento que compõe a proposta de projeto e deve ser encaminhado para
     Fapesb conforme consta no item 7.2 Etapa 2 do Edital.

Obs.: depois da proposta ser concluída, a mesma não poderá mais ser alterada ou acessada;

- j) CUIDADO: O botão excluir, deleta a proposta que foi criada antes de clicar no botão de concluir
- k) Caso algum item do formulário esteja preenchido de maneira incorreta ou não em acordo com as regras existentes no Edital, não será possível realizar a conclusão do formulário, sendo necessária a correção do item ou parte incorreta.

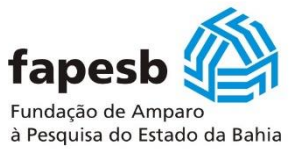

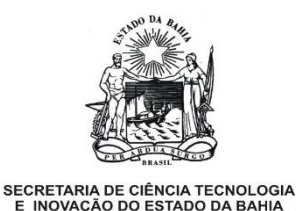

#### 4. Preenchimento do Formulário da Proposta

Após o cadastro do pesquisador proponente (coordenador), da empresa proponente (instituição proponente) e inserção das informações iniciais da proposta (projeto), é o momento de preencher o formulário *online* do edital com as demais informações pertinentes à proposta que será apresentada para avaliação da Fapesb. A primeira aba que deve ser preenchida é a das "Informações Gerais", como indicado na tela a seguir:

|                        | Informações Gerais                                        | Equi          | e Executora         | Orçamento         | Contrapar            | tidas P      | ágina Inicial   | Sair         |
|------------------------|-----------------------------------------------------------|---------------|---------------------|-------------------|----------------------|--------------|-----------------|--------------|
| Edital (               | Dados cadastrais<br>Empresa Proponente                    | e             | IICA/PAPPE INTE     | EGRAÇÃO – GOVEI   | RNO INTELIG          | ENTE         |                 |              |
| Coord                  | Histórico em P,D & I<br>Dados Adicionais                  | r -           | DR FAPESB           |                   |                      |              |                 |              |
| Pedia<br>Moda<br>Títuk | Dimensão Inovação<br>Dimensão Empresa<br>Dimensão Mercado | dec           | o da Empresa        |                   |                      | LEGENDA:     | NSTAM INFORM    | AÇÕES        |
| Situa                  | Resultados e Entrega                                      | 15<br>78005 ( | adastrais.          |                   | l                    |              |                 | 010-11 (9020 |
| ×                      | - Cadastro dos dados: [                                   | Dados A       | dicionais.          |                   |                      |              |                 |              |
| *                      | - Cadastro dos dados da                                   | a empr        | esa.                |                   |                      |              |                 |              |
| ×                      | - Histórico em P, D & I.                                  |               |                     |                   |                      |              |                 |              |
| *                      | - Cadastro da equipe ex                                   | ecutor        | з.                  |                   |                      |              |                 |              |
| ×                      | - Cadastro dos dados: [                                   | Dimens        | ão Inovação.        |                   |                      |              |                 |              |
| ×                      | - Cadastro dos dados: [                                   | Dimens        | ão Empresa.         |                   |                      |              |                 |              |
| *                      | - Cadastro dos dados: [                                   | Dimens        | ão Mercado          |                   |                      |              |                 |              |
| *                      | - Cadastro do cronograr                                   | ma de a       | atividades do proje | eto.              |                      |              |                 |              |
| ×                      | - Resultados e entregas                                   |               |                     |                   |                      |              |                 |              |
| *                      | - Cadastro do orçament                                    | ю.            |                     |                   |                      |              |                 |              |
| ×                      | - Cadastro da contrapar                                   | tida fin      | anceira da empres   | sa executora prop | onente. <u>Infor</u> | me o Porte o | la Empresa.     |              |
| 0                      | Concluir                                                  | (             | Imprimir Relatór    | io I              | mp. Orçamen          | to           | Exclu           | uir          |
|                        | Nota: A impressão                                         | do forn       | nulário a ser entre | gue na Fapesb de  | ve ser efetua        | da após a co | nclusão do pedi | ido.         |

#### 4.1 Aba - Informações Gerais

Como pode ser verificado, são 09 (nove) tópicos que devem ser preenchidos:

<u>4.1.1 Tópico Dados cadastrais</u> (tela a seguir): são informações relacionadas ao projeto, onde o proponente deverá:

a) indicar em qual grande área do conhecimento a proposta se insere;

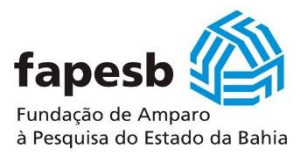

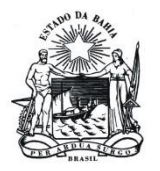

- b) indicar em qual grande subárea do conhecimento a proposta se insere;
- c) indicar obrigatoriamente "o desafio tecnológico" que a proposta pretende solucionar;
- d) indicar o tipo da inovação tecnológica: produto, processo ou serviço;
- e) indicar o prazo necessário para execução do projeto, sendo no mínimo 12 (doze) meses e no máximo
- 24 (vinte e quatro) meses;

f) inserir um resumo do projeto. Solicita-se que seja claro e que contenha informações relacionadas ao projeto e não sobre a empresa proponente;

- g) inserir no mínimo três e no máximo cinco palavras-chaves relacionadas ao projeto;
- d) ao final da inserção de cada informação, clicar em "Gravar".

| Informações Gerais                                                                             | Equipe Executora            | Orçamento | Contrapartidas | Página Inicial   | Sair          |
|------------------------------------------------------------------------------------------------|-----------------------------|-----------|----------------|------------------|---------------|
|                                                                                                |                             |           |                |                  |               |
| Dados do Projeto                                                                               |                             |           |                |                  |               |
| Coordenador do Projeto: PESC                                                                   | UISADOR FAPESB              |           |                |                  |               |
| Número do Pedido: 77/2021                                                                      |                             |           |                |                  |               |
|                                                                                                |                             |           |                |                  |               |
| Título/SIGLA: *                                                                                | ACREDITE                    |           |                |                  |               |
| Grande Área do Conhecimento                                                                    | o *                         | ~         |                |                  |               |
| Subárea do Conhecimento *                                                                      |                             |           | -              |                  |               |
| Accinale o Decafio Tecnológio                                                                  |                             |           |                |                  |               |
| pesquisado                                                                                     |                             |           | ~              |                  |               |
| O desafio tecnológico assinala<br>para esta proposta é correspo<br>core bussines da empresa? * | ado acima<br>ondente ao 🛛 💙 |           |                |                  |               |
| Justifique *                                                                                   |                             |           |                |                  |               |
|                                                                                                |                             |           |                |                  |               |
|                                                                                                |                             |           |                |                  |               |
| caracteres                                                                                     |                             |           |                |                  | de 3000       |
| Inovação Tocnológica Dronoc                                                                    | hu *                        | -         |                |                  |               |
| Deses de Guerra de Desiste                                                                     | .*                          |           |                |                  |               |
| Prazo de Execução do Projeto                                                                   | · ·                         |           |                |                  |               |
| Atenção: não é falar sobre a empres                                                            | a                           |           |                |                  |               |
|                                                                                                |                             |           |                |                  |               |
|                                                                                                |                             |           |                |                  | 4- 500        |
| caracteres                                                                                     |                             |           |                |                  | de 500        |
| Palavras Chave 1: *                                                                            |                             |           |                |                  |               |
| Palavras Chave 2: *                                                                            |                             |           |                |                  |               |
| Palavras Chave 3: *                                                                            |                             |           |                |                  |               |
| Palavras Chave 4:                                                                              |                             |           |                |                  |               |
| Palavras Chave 5:                                                                              |                             |           |                |                  |               |
|                                                                                                |                             |           |                |                  |               |
|                                                                                                |                             | Gravar    |                |                  |               |
|                                                                                                |                             |           | Os campos mare | ados com (*) são | obrigatórios. |

- 4.1.2 Tópico Empresa proponente: são informações relacionadas a empresa proponente:
  - a) indicar o porte da empresa, de acordo com o faturamento desta em 2020 conforme indicado no Edital;

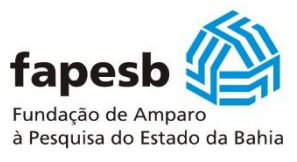

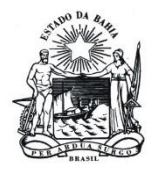

b) inserir o valor da receita operacional bruta auferidas pela empresa nos anos de 2018, 2019 e 2020 (se

- houver). Caso a empresa não tenha faturamento em algum dos anos, deve-se inserir o numeral 0 (zero);
- c) inserir o número de profissionais com vínculo CLT com a empresa proponente e suas respectivas formações;

d) inserir a data de constituição/registro na JUCEB. Se a empresa tiver sido constituída a partir de 09/03/2020, a mesma estará impedida de participar deste Edital;

- e) inserir o valor do capital social integralizado pela empresa proponente;
- f) informar se a empresa faz parte de algum grupo ou conglomerado econômico;
- g) informar sobre a localização da empresa proponente;
- h) ao final da inserção de cada informação, clicar em "Gravar".

| Informações Gerais                                                                         | Equipe Executora       | Orçamento          | Contrapartidas     | Página Inicial    | Sair            |
|--------------------------------------------------------------------------------------------|------------------------|--------------------|--------------------|-------------------|-----------------|
| Cadastro dos Dados da Empresa                                                              |                        |                    |                    |                   |                 |
|                                                                                            |                        |                    |                    |                   |                 |
| Coordenador do Projeto: PESQU                                                              | ISADOR FAPESB          |                    |                    |                   |                 |
| Numero do Pedido: 79/2021                                                                  |                        |                    |                    |                   |                 |
|                                                                                            |                        |                    |                    |                   |                 |
| O porte da empresa é estabele                                                              | ecido de acordo ao fa  | aturamento da e    | mpresa em 2020 com | nforme consta no  | edital e na Lei |
| Complementar n 123/2006 e                                                                  | atualizações.          |                    | •                  |                   |                 |
| Porte: *                                                                                   |                        | ~                  |                    |                   |                 |
|                                                                                            |                        |                    |                    |                   |                 |
|                                                                                            | FAT                    | JRAMENTO DA EM     | PRESA              |                   |                 |
| Receita Bruta - RB em 2020 (Rs                                                             | \$): *                 |                    |                    |                   |                 |
| Receita Bruta - RB em 2019 (Rs                                                             | B): *                  |                    |                    |                   |                 |
| Receita Bruta - RB em 2018 (R\$                                                            | B): *                  | ]                  |                    |                   |                 |
|                                                                                            | Número Total (         | in Colaboradores ( | incluindo sócios)  |                   |                 |
| Profissionals Nivel Médie: *                                                               | Humero rotari          | ie colaboradores ( | inclaindo socios)  |                   |                 |
| Total de fuecienéries anon                                                                 | an energy after the    | _                  |                    |                   |                 |
| básico: *                                                                                  |                        |                    |                    |                   |                 |
| Total de profissionais aper<br>médio: *                                                    | nas com nível          |                    |                    |                   |                 |
| Total de funcionários nível                                                                | médio e básico na en   | npresa: 0.00       |                    |                   |                 |
| Profissionais Nível Superior: *                                                            |                        |                    |                    |                   |                 |
| Total de funcionários com                                                                  | doutorado: *           |                    |                    |                   |                 |
| Total de funcionários com                                                                  | mestrado: *            | ]                  |                    |                   |                 |
| Total de funcionários com                                                                  | graduação: *           | ]                  |                    |                   |                 |
| Total de funcionários grad                                                                 | uandos: *              |                    |                    |                   |                 |
| Total de funcionários com                                                                  | nivel superior conclui | do: 0.00           |                    |                   |                 |
| Total geral de funcionários da e                                                           | empresa proponente:    | 0.00               |                    |                   |                 |
| Data de Constituição/ Registro<br>JUCEB:*                                                  | na                     | ]                  |                    |                   |                 |
| Valor do Capital Social Integral<br>Empresa Proponente *                                   | izado da               | ]                  |                    |                   |                 |
| A empresa proponente faz part                                                              | e de 🗸 🗸               |                    |                    |                   |                 |
| No imóvel ou local onde a empr                                                             | esa                    |                    |                    |                   |                 |
| proponente está situada(localiz<br>existe mais alguma empresa(s)<br>também localizada(s) * | ada), 💙                |                    |                    |                   |                 |
|                                                                                            |                        |                    |                    |                   |                 |
|                                                                                            | (                      | Gravar             |                    |                   |                 |
|                                                                                            |                        |                    | Os campos marcado  | s com (*) são obr | igatórios.      |

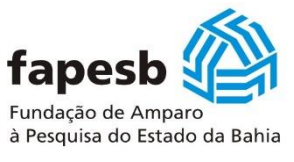

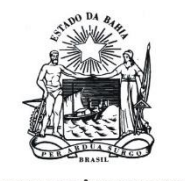

#### 4.1.3 Tópico Histórico em Pesquisa, Desenvolvimento e Inovação – P, D & I:

a) são informações relacionadas sobre o pesquisador e a empresa proponente. O objetivo é conhecer o

que já foi realizado em pesquisa, desenvolvimento e inovação;

b) ao final da inserção de cada informação, clicar em "Gravar".

| Informações Gerais                                           | Equipe Executora                                    | Orçamento         | Contrapartidas                             | Página Inicial    | Sair         |
|--------------------------------------------------------------|-----------------------------------------------------|-------------------|--------------------------------------------|-------------------|--------------|
| Histórico em pesquisa, Desenvol                              | vimento e Inovação - P,C                            | 180               |                                            |                   |              |
| Coordenador do Projeto: PES                                  | OUISADOR FAPESB                                     |                   |                                            |                   |              |
| Número do Pedido: 77/2021                                    |                                                     |                   |                                            |                   |              |
|                                                              |                                                     |                   |                                            |                   |              |
| Descreva sobre o histórico da                                | a empresa proponente o                              | em P,D & I. Rela  | te os resultados alc                       | ançados?: * 🗖     |              |
|                                                              |                                                     |                   |                                            |                   |              |
|                                                              |                                                     |                   |                                            |                   |              |
| caracteres                                                   |                                                     |                   |                                            |                   | te 2.000     |
|                                                              |                                                     |                   |                                            |                   |              |
| Assinale se a empresa propo                                  | nente já obteve apoio d                             | la FAPESB? *      | ×                                          |                   |              |
| Assinale se a empresa propo                                  | nente surgiu ou foi cria<br>nente está inserida (ou | da a partir de ur | n apoio obtido junto<br>ma incubadora do o | a FAPESB? *       | <u> </u>     |
| Assinale se a empresa propo                                  | nente está inserida (ou                             | esteve) en un     | processo de acelera                        | cão de empresas   | ·<br>?* V    |
| Assinale se a empresa propo                                  | nente já obteve aporte                              | de investidor? *  | · · · · · · · · · · · · · · · · · · ·      |                   |              |
| A empresa proponente já obt                                  | eve apoio em P, D & I o                             | de outro órgão p  | úblico? * 🛛 🗸                              |                   |              |
| A empresa proponente já obt<br>investimento, fundo private e | eve apoio em P, D & I (<br>quity, venture capital?  | de outra naturez  | a (empresa, privado                        | o, fundo de       | <b>~</b>     |
| A empresa proponente já obt                                  | eve proteção de ativo i                             | ntelectual ou inc | dustrial depositada/                       | concedida? *      | ~            |
| A empresa proponente possu                                   | i um processo de gestâ                              | io da inovação fo | ormalmente criado/                         | atuando? *        | <b>~</b>     |
| A empresa proponente invest                                  | e (%) percentual do fa                              | aturamento para   | investir em P, D&I?                        | ?* <b></b>        |              |
| execução dos recursos, áreas                                 | envolvidas etc *                                    | projeto(s) na em  | presa proponente, o                        |                   | a gestao,    |
|                                                              |                                                     |                   |                                            |                   |              |
|                                                              |                                                     |                   |                                            |                   |              |
| caracteres                                                   |                                                     |                   |                                            |                   | ie 3.000     |
| A empresa proponente possu                                   | i fluxo de caixa próprio                            | o para realizar o | depósito da contrap                        | artida do projeto | ?* 💙         |
| Descreva sobre como será es                                  | te processo de apreser                              | ntar/depositar o  | recurso de contrapa                        | artida ao projeto |              |
|                                                              |                                                     |                   |                                            |                   |              |
|                                                              |                                                     |                   |                                            |                   | até 2.000    |
| caracteres                                                   |                                                     |                   |                                            |                   | 21000        |
|                                                              |                                                     |                   |                                            |                   |              |
|                                                              |                                                     | Gravar            |                                            |                   |              |
|                                                              |                                                     |                   | Os campos marcad                           | los com (*) são o | brigatórios. |

4.1.4 Tópico Dados adicionais: é a inserção de dados complementares do projeto:

a) objetivo geral: inserir o objetivo geral do projeto e não fazer um histórico sobre a empresa ou resumo do projeto;

 b) objetivos específicos: inserir os objetivos específicos da proposta que devem ter relação com as metas da proposta inseridas no cronograma de atividades (tópico 4.1.8);

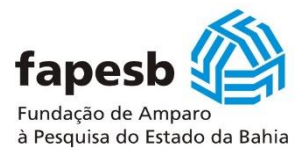

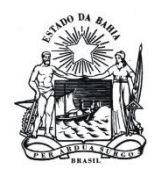

c) descrever o problema a ser solucionado: fazer uma descrição minuciosa do problema relacionado ao desafio tecnológico a ser solucionado e que fora indicado no tópico 4.1.1 (relatar de maneira clara e objetiva o problema a ser solucionado);

d) descrever a inovação tecnológica para a proposta; isto é, a solução indicada para o desafio tecnológico;

e) inserir a justificativa do projeto: é uma defesa da inovação tecnológica proposta;

f) apresentar, de modo detalhado, o Estudo de Anterioridade realizado sobre a tecnologia proposta, expondo todo o procedimento empregado neste processo, pesquisa, fontes etc.;

g) detalhar minuciosamente a metodologia a ser adotada para execução do projeto (como o projeto pretende ser concretizado), evidenciando a maneira que a inovação tecnológica será desenvolvida para alcançar os objetivos, metas, assim como os resultados e entregas estabelecidos. A metodologia necessariamente deve estar alinhada com o cronograma de atividades (tópico 4.1.8) e com os resultados e entregas (tópico 4.1.9);

f) ao final da inserção de cada informação, clicar em "Gravar".

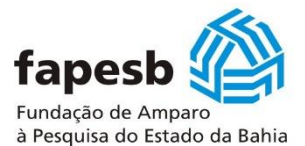

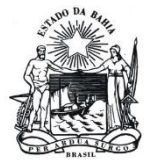

| Informações Gerais                                                                                            | Equipe Executora                                                                        | Orçamento                                                                | Contrapartidas                                                                | Página Inicial                                                                | Sair                                           |
|----------------------------------------------------------------------------------------------------|-----------------------------------------------------------------------------------------|--------------------------------------------------------------------------|-------------------------------------------------------------------------------|-------------------------------------------------------------------------------|------------------------------------------------|
| Dados Adicionais do Projeto                                                                                   |                                                                                         |                                                                          |                                                                               |                                                                               |                                                |
| Coordenador do Projeto: PES                                                                                   | QUISADOR FAPESB                                                                         |                                                                          |                                                                               |                                                                               |                                                |
| Número do Pedido: 79/2021                                                                                     |                                                                                         |                                                                          |                                                                               |                                                                               |                                                |
| Objetivo Geral: *  Sintetizar a finalidade geral do proj                                                      | eto. Atenção: não é escrev                                                              | er sobre a empresa.                                                      |                                                                               |                                                                               |                                                |
|                                                                                                    |                                                                                         |                                                                          |                                                                               |                                                                               |                                                |
|                                                                                                    |                                                                                         |                                                                          |                                                                               | de 3                                                                          | 100 caracteres                                 |
| Objetivos Específicos: *                                                                                      | tivos específicos, os quais :                                                           | secilo as metas física                                                   | s do projeto proposto                                                         |                                                                               |                                                |
| bisubbrar o ubjetivo gerar em ubje                                                                            | tinus especificas, as quais .                                                           | serao as metas reita                                                     | s do projeto proposto.                                                        |                                                                               |                                                |
|                                                                                                    |                                                                                         |                                                                          |                                                                               | de 7                                                                          | 700 caracteres                                 |
| Descreva o problema a ser se                                                                                  | olucionado: * 🗖                                                                         |                                                                          |                                                                               |                                                                               |                                                |
| Relatar de maneira clara e objetiva                                                                           | o problema a ser soluciona                                                              | 500.                                                                     |                                                                               |                                                                               |                                                |
|                                                                                                    |                                                                                         |                                                                          |                                                                               | / de 1                                                                        | 500 caracteres                                 |
| Inovação Tecnológica Propos                                                                                   | ita: * 🗖                                                                                |                                                                          |                                                                               |                                                                               |                                                |
| Descrever minuciosamente a inova<br>existente(s) e ou não existente(s),<br>inovação tecnológica. Como esta in | ção tecnológica proposta, e<br>novidades, funcionalidade(<br>ovação tecnológica solucio | expondo característica<br>(s) e porque o produt<br>pa o problema exposi- | as, diferenças e alteraçi<br>o/processo/serviço a si<br>to po item acima? Não | ões em relação a(s) te<br>er desenvolvido caracte<br>deixe de enuciar o cicli | cnologia(s) já<br>eriza uma<br>o de vída, o(s) |
| beneficio(s) gerado(s) (aspectos su<br>tecnologia. Neste espaço deverá se                                     | bjetivos) e características i<br>r inserida a defesa da inov                            | (aspectos objetivos) i<br>ação tecnológica).                             | nformações referentes                                                         | à pesquisa, desenvolv                                                         | imento e acesso à                              |
|                                                                                                    |                                                                                         |                                                                          |                                                                               |                                                                               |                                                |
|                                                                                                    |                                                                                         |                                                                          |                                                                               | de 2                                                                          | 20.000                                         |
| Justificativa do Projeto: *                                                                                   | 2                                                                                       |                                                                          |                                                                               |                                                                               |                                                |
| Relatar a relevância da proposta, e<br>inovação tecnológica sugerida. Nest                                    | videnciando como os result<br>te espaço também, deverá                                  | tados previstos justifi<br>ser inserida a defesa                         | cam a sua execução. R<br>da inovação tecnológi                                | aça uma correlação en<br>ca proposta.                                         | tre o problema e a                             |
|                                                                                                    |                                                                                         |                                                                          |                                                                               |                                                                               |                                                |
|                                                                                                    |                                                                                         |                                                                          |                                                                               | de 8                                                                          | 3.000 caracteres                               |
| Estudo de Anterioridade da T<br>Detalhar o estudo de anterioridade                                            | ecnologia Proposta: *<br>realizado para a tecnologia                                    | a proposta, apresenta                                                    | indo todo o procedimer                                                        | nto empregado neste p                                                         | rocesso, fontes                                |
| teles.                                                                                                    |                                                                                         |                                                                          |                                                                               |                                                                               |                                                |
|                                                                                                    |                                                                                         |                                                                          |                                                                               | de 3                                                                          | 3.000 caracteres                               |
| Metodologia de desenvolvim                                                                                    | ento do projeto: * 🗖                                                                    |                                                                          |                                                                               |                                                                               |                                                |
| desenvolvida para alcançar os objet                                                                           | tivos e metas de resultado                                                              | a execução do projet<br>estabelecidos.                                   | o, evidenciando a man                                                         | eira que a inovação ter                                                       | chologica sera                                 |
|                                                                                                    |                                                                                         |                                                                          |                                                                               |                                                                               |                                                |
| caracteres                                                                                                    |                                                                                         |                                                                          |                                                                               | // de 2                                                                       | 10,000                                         |
|                                                                                                    |                                                                                         |                                                                          |                                                                               |                                                                               |                                                |

<u>4.1.5 Tópico Dimensão Inovação</u>: são informações relacionadas a inovação tecnológica proposta e são cruciais, pois todo objetivo do apoio do Edital se baseia na inovação proposta, envolvendo seus diferenciais, ineditismo, vanguarda, conhecimentos tecnológicos etc.:

a) inserir qual a intensidade da inovação tecnológica: radical, incremental ou disrupção tecnológica;

b) apresentar a viabilidade técnica da inovação tecnológica;

c) descrever qual(uais) o(s) risco(s) que pode(m) ser atribuído(s) ao desenvolvimento da inovação tecnológica proposta;

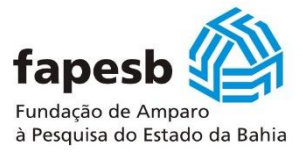

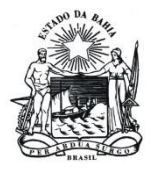

d) apresentar uma análise da empresa proponente, se a tecnologia proposta tem condições de gerar proteção de ativo intelectual ou industrial;

e) ao final da inserção de cada informação, clicar em "Gravar".

|                | Informações Gerais                                        | Equipe Executora                                   | Orçamento                              | Contrapartidas                             | Página Inicial                           | Sair                      |
|----------------|-----------------------------------------------------------|----------------------------------------------------|----------------------------------------|--------------------------------------------|------------------------------------------|---------------------------|
| Dimer          | รลืด ไมงงละลืด                                            |                                                    |                                        |                                            |                                          |                           |
|                |                                                           |                                                    |                                        |                                            |                                          |                           |
| Coord          | lenador do Projeto: PESC                                  | QUISADOR FAPESB                                    |                                        |                                            |                                          |                           |
| NUM            | ero do Pedido: ///2021                                    |                                                    |                                        |                                            |                                          |                           |
|                |                                                           | (                                                  | Gravar                                 |                                            |                                          |                           |
| Qual           | a intensidade da inovaçã                                  | ăo tecnológica propos                              | ta? *                                  | ~                                          |                                          |                           |
| Desci          | eva sobre a opção assin                                   | alada acima, relatand                              | lo sobre a abrang                      | gência e intensidade                       | da inovação tecn                         | ológica * 🗖               |
|                |                                                           |                                                    |                                        |                                            |                                          |                           |
|                |                                                           |                                                    |                                        |                                            |                                          | la 7.000                  |
| caract         | eres                                                      |                                                    |                                        |                                            |                                          | JE 7.000                  |
| Viabi          | idade técnica da inovaçã<br>ver detalhadamente a viabilio | ão tecnológica: * 📃<br>Jade técnica da inovação te | ecnológica proposta.                   | abordando, as condiçõe                     | s exegüíveis da tecno                    | logia.                    |
| compe          | tência e conhecimento da equ                              | uipe do projeto, tecnologia                        | (s) já existente que i                 | influencia na nova tecnol                  | logia etc.                               |                           |
|                |                                                           |                                                    |                                        |                                            |                                          |                           |
|                |                                                           |                                                    |                                        |                                            |                                          | de 10.000                 |
| caract         | eres                                                      | • 🗖                                                |                                        |                                            |                                          |                           |
| Descre         | (s) atrelados ao Projeto<br>va qual(is) risco(s) que pode | (m) ser atribuído(s) ao des                        | envolvimento da inc                    | vação tecnológica propo                    | sta:                                     |                           |
|                |                                                           |                                                    |                                        |                                            |                                          |                           |
|                |                                                           |                                                    |                                        |                                            |                                          | la 6 000                  |
| caract         | eres                                                      |                                                    |                                        |                                            |                                          | 10 0.000                  |
| A em<br>indus  | presa proponente vislun<br>trial com a inovação tec       | nbra/acredita que pos<br>nológica proposta? *      | isa conseguir alg                      | um tipo proteção de                        | ativo intelectual                        | ou 🔽                      |
| Desci<br>prote | eva sobre o(s) tipo(s) d<br>ção de ativos, a importâ      | le proteção de ativo a<br>ncia, resultados econ    | ssinalado(s), rela<br>ômicos ou financ | atando o porquê que<br>eiros que possa ger | e a tecnologia pod<br>ar, participação n | le gerar<br>o mercado que |
| possa          | i ser alcançada etc:                                      |                                                    |                                        |                                            |                                          |                           |
|                |                                                           |                                                    |                                        |                                            |                                          |                           |
| Caract         | eres                                                      |                                                    |                                        |                                            |                                          | le 2.000                  |
| Caract         |                                                           |                                                    |                                        | Os campos marca                            | dos com (*) são o                        | brigatórios.              |

<u>4.1.6 Tópico Dimensão Empresa</u>: são informações da empresa proponente e sua condição para desenvolver o projeto e por consequência da inovação tecnológica proposta:

 a) inserir a Classificação Nacional de Atividade Econômica – CNAE da empresa proponente e apresentar se a inovação tecnológica do projeto possui relação com o CNAE;

b) inserir/apresentar a infraestrutura física da empresa proponente para desenvolvimento do projeto;

c) inserir/apresentar a infraestrutura e condições disponíveis da empresa para execução financeira (recursos financeiros) do projeto a ser desenvolvido. Importante registrar que recursos públicos possuem regras e condições específicas que precisam ser cumpridas e comprovadas;

d) apresentar a aderência da proposta submetida (inovação tecnológica) ao negócio da empresa (*core bussines*);

e) apresentar/indicar se a empresa possui parceria formal com outra(s) empresa(s), instituição científica e tecnológica (universidade, faculdade, centro de pesquisa) ou outras organizações para o desenvolvimento

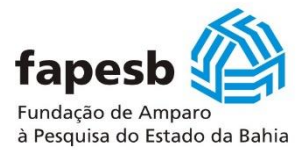

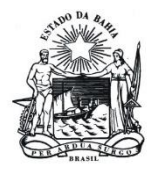

da proposta. Registre-se que a apresentação da proposta e desenvolvimento do projeto ocorre de maneira

individual pela empresa proponente, mas, não há empecilho para que esta busque parcerias, o que é desejável e saudável;

f) ao final da inserção de cada informação, clicar em "Gravar"

|                                                  | Informações Gerais                                                                          | Equipe Executora                                                                                  | Orçamento                                                                                              | Contrapartidas                                                   | Página Inicial                                            | Sair                                                                                                    |
|--------------------------------------------------|---------------------------------------------------------------------------------------------|---------------------------------------------------------------------------------------------------|----------------------------------------------------------------------------------------------------|------------------------------------------------------------------|-----------------------------------------------------------|----------------------------------------------------------------------------------------------------|
| Dimensão                                         | Empresa                                                                                     |                                                                                                   |                                                                                                    |                                                                  |                                                           | The second second second second second second second second second second second second second second second s |
| Coorden                                          | dar da Projeto: PESO                                                                        | ITSADOR EADESR                                                                                    |                                                                                                    |                                                                  |                                                           |                                                                                                    |
| Número                                           | de Bedides 79/2021                                                                          | utanoon meso                                                                                      |                                                                                                    |                                                                  |                                                           |                                                                                                    |
| Numero                                           | 50 Pedidot 75/2021                                                                          |                                                                                                   |                                                                                                    |                                                                  |                                                           |                                                                                                    |
| A Class<br>de ativi<br>Tribută<br><u>o proje</u> | ificação Nacional de<br>dade econômica e do<br>ria do país. Assim, o<br>to de inovação tecn | Atividades Econômic<br>os critérios de enquadr<br>objetivo deste cadastr<br>ológica proposto está | cas - CNAE é o i<br>amento utilizado<br>amento é o de so<br>inserido.<br><u>Clique aquí</u><br>Exemplo | instrumento de pad<br>os pelos diversos ór<br>e informar em qual | ronização nacion<br>gãos da Adminis<br>(ais) atividade(s) | al dos códigos<br>tração<br>econômica(s)                                                                       |
| Classifics                                       | vião Nacional de Ativi                                                                      | idadas Econômicas - Ch                                                                            |                                                                                                    |                                                                  |                                                           |                                                                                                    |
| Classifica                                       | çao Nacional de Xuvi                                                                        | dades economicas - cr                                                                             |                                                                                                    |                                                                  |                                                           |                                                                                                    |
|                                                  |                                                                                             |                                                                                                   |                                                                                                    |                                                                  |                                                           | 5 000 cometeres                                                                                                |
| Anna                                             | ta da insuração tacand                                                                      | inica approximited a part                                                                         | rui relación com o                                                                                     | CHAE do amounto                                                  | or ce                                                     | 5,000 caracteres                                                                                               |
| A propos                                         | ta de inovação tecnoi                                                                       | ogica apresentada pos                                                                             | sui reiação com o                                                                                      | CRAE da empresa                                                  | proponente?                                               |                                                                                                    |
|                                                  |                                                                                             |                                                                                                   |                                                                                                    |                                                                  | de la                                                     | 4.000 caracteres                                                                                               |
| Infraestr                                        | utura Física para Des                                                                       | envolvimento da Propo                                                                             | sta(Indicar se a                                                                                       | empresa proponent                                                | e possui infraestr                                        | utura                                                                                                    |
| física pró                                       | pria para desenvolve                                                                        | r o projeto) *                                                                                    |                                                                                                    |                                                                  |                                                           |                                                                                                    |
| Independ<br>desenvol                             | dente da opção assina<br>vimento do projeto, e                                              | lada acima, descrever<br>experiência da empresa                                                   | e argumentar so<br>com desenvolvi                                                                      | bre a infraestrutura<br>mento de projetos d                      | física disponível<br>le inovação tecno                    | para o<br>lógica. Possui                                                                                       |
| Evidencia                                        | ar as condições reais                                                                       | para execução do proje                                                                            | to *                                                                                                   | initiación actaria(s) pr                                         | opria da externa                                          | - empress.                                                                                                    |
|                                                  |                                                                                             |                                                                                                   |                                                                                                    |                                                                  |                                                           |                                                                                                    |
|                                                  |                                                                                             |                                                                                                   |                                                                                                    |                                                                  |                                                           |                                                                                                    |
|                                                  |                                                                                             |                                                                                                   |                                                                                                    |                                                                  | de                                                        | 10.000 caracteres                                                                                              |
| Infraestr                                        | utura Disponível para<br>os públicos) *                                                     | Execução Financeira (                                                                             | indicar se a emp                                                                                       | resa proponente já                                               | executou recurso                                          | • 💌                                                                                                    |
| Indicar s                                        | e a empresa propone                                                                         | nte possui infraestrutu                                                                           | ra para executar                                                                                       | recursos financeiro                                              | s públicos e da                                           |                                                                                                    |
| Independ                                         | dente da alternativa a                                                                      | ssinalada nos subitens                                                                            | 2.4.5 e 2.4.6. de                                                                                      | screver e aroument                                               | ar sobre a infraes                                        | trutura                                                                                                    |
| apropriad<br>apropriad<br>execução               | da e condições de exe<br>dos para execução do<br>o dos recursos público                     | cutar recursos finance<br>s recursos. A empresa<br>os?                                            | iros e da contrap<br>possui conhecim                                                                   | artida para o projet<br>ento sobre a legisla                     | o? Descrever os r<br>ção pública que re                   | ecursos humanos<br>egulamenta a                                                                                |
|                                                  |                                                                                             |                                                                                                   |                                                                                                    |                                                                  |                                                           |                                                                                                    |
|                                                  |                                                                                             |                                                                                                   |                                                                                                    |                                                                  |                                                           |                                                                                                    |
| L                                                |                                                                                             |                                                                                                   |                                                                                                    |                                                                  | de                                                        | 10.000 caracteres                                                                                              |
| Aderência<br>negócio (                           | a da proposta ao Nego<br>core bussines) da em                                               | ocio da Empresa (indica<br>presa) "                                                               | ar se a proposta o                                                                                     | la inovação tecnoló                                              | gica possui aderê                                         | ncia ao 🔽 🗸                                                                                                    |
| Descreve<br>negócio d                            | r e argumentar sobre<br>la empresa <sup>®</sup>                                             | os possíveis impactos                                                                             | e como a aderên                                                                                        | cia da proposta pod                                              | e(rá) impactar ou                                         | melhorar o                                                                                                    |
|                                                  |                                                                                             |                                                                                                   |                                                                                                    |                                                                  |                                                           |                                                                                                    |
|                                                  |                                                                                             |                                                                                                   |                                                                                                    |                                                                  | de 7                                                      | .000 caracteres                                                                                                |
| Parcerias<br>empresa(                            | (s) para o Desenvolvi<br>s), instituição científi<br>čes para o desenvolv                   | mento do Projeto (indi<br>ca e tecnológica (unive                                                 | car se a empresa<br>ersidade, faculda                                                                  | possui parceria for<br>de, centro de pesqu                       | mal com outra(s)<br>isa) ou outras                        |                                                                                                    |
| Descreva                                         | se a empresa estabel                                                                        | leceu parceria(s) forma                                                                           | al(ais) com outra                                                                                      | (s) empresa(s) ou i                                              | nstituição(ões) Ci                                        | entífica(s) e                                                                                                  |
| Descrever o<br>estabelecid                       | como se operacionalizou a<br>as, compartilhamento de c                                      | parcería e quais os ganhos e<br>onhecimento(s), tecnologia                                        | em matéria de comp<br>(s), infraestrutura, re                                                          | etitividade, que serão ge<br>cursos humanos etc.                 | rados para a empresi                                      | k, condições                                                                                                   |
|                                                  |                                                                                             |                                                                                                   |                                                                                                    |                                                                  |                                                           |                                                                                                    |
|                                                  |                                                                                             |                                                                                                   |                                                                                                    |                                                                  | de 7                                                      | .000 caracteres                                                                                                |
|                                                  |                                                                                             | -                                                                                                 |                                                                                                    |                                                                  |                                                           | NORTH AND AND AND AND AND AND AND AND AND AND                                                                  |
|                                                  |                                                                                             |                                                                                                   | Gravar                                                                                                 |                                                                  |                                                           |                                                                                                    |
|                                                  |                                                                                             |                                                                                                   | c                                                                                                    | s campos marcados                                                | s com (*) são obri                                        | gatórios.                                                                                                    |

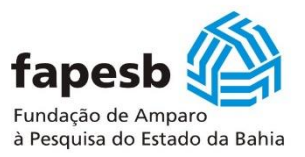

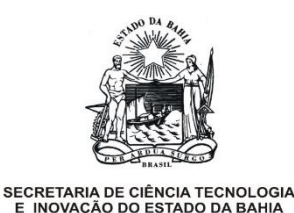

<u>4.1.7 Tópico Dimensão Mercado</u>: são informações decisivas, visto que o apoio concedido através de recursos de subvenção econômica visa aumentar a geração de receita da empresa proponente.

Para tanto, é fundamental que esta apresente elementos que possam subsidiar a análise de como a empresa pretende alcançar o mercado já existente ou novos mercados a partir da inovação tecnológica, conseguir ganhos econômicos, gerar receita financeira, conquistar mercados externos, ser competitiva etc.

Condição importante para trabalhar a dimensão mercado, é realizar uma pesquisa de mercado com os prováveis clientes/consumidores, pois são estes que irão lhe dar um *feedback* se o que a empresa está propondo atende aos anseios ou resolve o problema existente:

a) apresentar o modelo de(o) do negócio para o produto, processo ou serviço a partir da inovação tecnológica proposta;

b) apresentar o segmento de mercado alvo da empresa, lembrando a relação com o desafio tecnológico indicado;

c) apresentar a expectativa de resultado comercial da proposta;

d) apresentar a viabilidade econômico-financeira do produto, processo ou serviço. Afinal, este é o objetivo maior do apoio;

e) apresentar a análise sobre os concorrentes, caso exista(m);

f) apresentar a análise sobre os fornecedores;

g) apresentar as barreiras de mercado para a tecnologia ou para o produto, processo ou serviço proposto;
h) apresentar a estratégia de marketing para a tecnologia ou para o produto, processo ou serviço proposto,
visto que possuir uma tecnologia ou mesmo apresentar a mesma ao mercado não garante a conquista ou entrada neste;

i) ao final da inserção de cada informação, clicar em "Gravar"

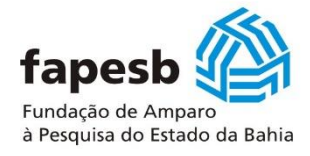

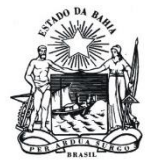

| Informações Gerai                                                                                  | s Equipe Executora                                                          | Orçamento                                       | Contrapartidas                                        | Página Inicial                                    | Sair                                   |
|----------------------------------------------------------------------------------------------------|-----------------------------------------------------------------------------|-------------------------------------------------|-------------------------------------------------------|---------------------------------------------------|----------------------------------------|
| Dimensão Mercado                                                                                   |                                                                             |                                                 |                                                       |                                                   |                                        |
| Coordenador do Projeto:                                                                            | PESQUISADOR FAPESB                                                          |                                                 |                                                       |                                                   |                                        |
| Número do Pedido: 79/202                                                                           | 21                                                                          |                                                 |                                                       |                                                   |                                        |
|                                                                                                    |                                                                             | Growar                                          | _                                                     |                                                   |                                        |
| Modelo de(o) perócio. (T                                                                           | udicar se iá foi elaboradu                                                  |                                                 |                                                       | ecnologia propos                                  |                                        |
| Descrever o modelo de ne                                                                           | gócio elaborado para a i                                                    | inovação tecnológ                               | ica proposta. Além                                    | disso, abordar cor                                | no este novo                           |
| proponente: *                                                                                      | innado com as diretrize                                                     | s estrategicas e o                              | modelo de negocio                                     | atual da empresa                                  |                                        |
|                                                                                                    |                                                                             |                                                 |                                                       |                                                   |                                        |
|                                                                                                    |                                                                             |                                                 |                                                       | ə                                                 | e 7.000                                |
| caracteres<br>Segmento de Mercado                                                                  |                                                                             |                                                 |                                                       |                                                   |                                        |
| Descrever o segmento do merci<br>do consumidor(idade, sexo, ren<br>como localização geográfica, po | ado alvo da empresa. O segm<br>da, família personalidade etc)<br>r exemplo: | e outros fatores que                            | finido a partir das caraci<br>afetam diretamente o co | terísticas do produto,<br>onsumo do produto/pr    | processo, serviço,<br>rocesso/serviço, |
|                                                                                                    |                                                                             |                                                 |                                                       |                                                   |                                        |
|                                                                                                    |                                                                             |                                                 |                                                       |                                                   | e 10.000                               |
| caracteres<br>Viabilidade Comercial de l                                                           | Resultado do Projeto                                                        |                                                 |                                                       |                                                   |                                        |
| Descrever detalhadamente do p<br>abordagem de venda, estimativ                                     | conto de vista da empresa pro<br>a de custos, estratégias de in             | ponente a viabilidade<br>serção da tecnologia r | comercial, abordando, r<br>to mercado, potenciais c   | nodelo de atuação e o<br>dientes etc:             | le venda,                              |
|                                                                                                    |                                                                             |                                                 |                                                       |                                                   |                                        |
|                                                                                                    |                                                                             |                                                 |                                                       |                                                   | e 10.000                               |
| caracteres<br>Viabilidade Econômica-Fir                                                            | nanceira                                                                    |                                                 |                                                       |                                                   |                                        |
| Descrever detalhadamente a vi<br>investimentos para nova tecnol<br>retorno, mítodo do parbachilo   | abilidade econômico-financeir<br>ogia, receitas, custos e despe             | a, abordando, demand<br>sas de produção, indic  | la do mercado para tecn<br>adores financeiros (valo   | ologia proposta, fluxo<br>r presente líquido, tax | de caixa,<br>a interna de              |
| recorno, metodo de payback):                                                                       |                                                                             |                                                 |                                                       |                                                   |                                        |
|                                                                                                    |                                                                             |                                                 |                                                       |                                                   | - 10.000                               |
| caracteres                                                                                         |                                                                             |                                                 |                                                       |                                                   | 20.000                                 |
| Analise da Concorrência<br>Descrever detalhadamente a co                                           | ncorrência que deve ser avali                                               | ada em relação a inov                           | ação tecnológica propos                               | ta. Analisar concorrer                            | ntes diretos e                         |
| indiretos, produtos substitutos (                                                                  | e potenciais entrantes:                                                     |                                                 |                                                       |                                                   |                                        |
|                                                                                                    |                                                                             |                                                 |                                                       |                                                   |                                        |
| caracteres                                                                                         |                                                                             |                                                 |                                                       |                                                   | ie 7.000                               |
| Analise dos Fornecedores<br>Quantos são? Quem são? Ou qu<br>progressivos, fornecimento excl        | em pode(m) ser? Existe polit<br>lusivo)? Política de qualidade?             | ica de fornecimento p<br>Nível de precos pratic | ara inovação tecnológica<br>cados? Possibilidade de r | a proposta (quantidad<br>parcerias? Desenvolvi    | e/descontos<br>mento futuro?           |
| Plano de contingência?                                                                             |                                                                             |                                                 |                                                       |                                                   |                                        |
|                                                                                                    |                                                                             |                                                 |                                                       |                                                   |                                        |
| caracteres                                                                                         |                                                                             |                                                 |                                                       | (                                                 | ie 7.000                               |
| Barreiras de Mercado<br>Descrever a(s) possível(is) barr                                           | eira(s) de mercado verificada                                               | para a inovação tecno                           | ológica:                                              |                                                   |                                        |
|                                                                                                    |                                                                             |                                                 |                                                       |                                                   |                                        |
|                                                                                                    |                                                                             |                                                 |                                                       | (                                                 | ie 5.000                               |
| caracteres<br>Planos de Marketing                                                                  |                                                                             |                                                 |                                                       |                                                   |                                        |
| Descrever as diferentes ações d                                                                    | le marketing planejadas para                                                | a inserção da inovaçã                           | o tecnológica no(s) man                               | cado(s):                                          |                                        |
|                                                                                                    |                                                                             |                                                 |                                                       |                                                   |                                        |
| caracteres                                                                                         |                                                                             |                                                 |                                                       |                                                   | le 4.000                               |
|                                                                                                    |                                                                             |                                                 | Os campos marca                                       | dos com (*) são o                                 | brigatórios.                           |

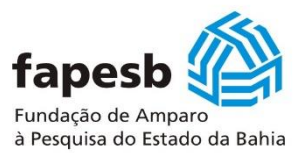

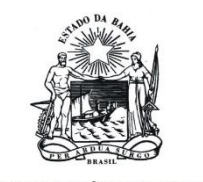

<u>4.1.8 Tópico Cronograma de Atividades</u>: são informações relacionadas as etapas do projeto que serão necessárias para alcançar o sucesso no desenvolvimento do projeto. Estas informações possuem relação fundamental com os tópicos 4.1.4 e 4.1.9.

a) na parte superior da tela, deve-se cadastrar as metas que serão necessárias para se desenvolver o projeto. O procedimento é cadastrar e clicar em "Inserir Meta";

b) na parte inferior da tela em cadastrar atividades, deve-se cadastrar as atividades relacionadas a cada meta cadastrada. O procedimento é o seguinte:

- clicar na meta cadastrada;

- cadastrar a atividade ou atividades vinculadas a meta;

- indicar o mês inicial e final da atividade. Lembrando que o prazo de execução do projeto foi indicado no tópico 4.1.1 (é obrigatório o preenchimento deste tópico para preenchimento do tópico 4.1.8);

- inserir o indicador físico para cada atividade, que será cobrada como comprovação da atividade indicada;

e) em seguida clicar em "Inserir Atividade". O acompanhamento do cronograma pode ser visualizado na parte inferior da tela após cada preenchimento.

| Informa                                    | ções Gerais       | Equipe Executora          | Orçamento            | Contrapartidas             | Página Inicial   | Sair        |  |  |
|--------------------------------------------|-------------------|---------------------------|----------------------|----------------------------|------------------|-------------|--|--|
|                                            | _                 |                           |                      |                            |                  |             |  |  |
| Cronograma de Ativi                        | idades            |                           |                      |                            |                  |             |  |  |
| Coordenador do Projeto: PESOUISADOR FAPESB |                   |                           |                      |                            |                  |             |  |  |
| Número do Pedido: 77/2021                  |                   |                           |                      |                            |                  |             |  |  |
| indinero do realido                        |                   |                           |                      |                            |                  |             |  |  |
| Cadastrar Meta [E                          | specificar as me  | tas a serem atingidas dur | ante o prazo de exec | ução do projeto.]          |                  |             |  |  |
| Meta Física: *                             |                   |                           |                      |                            |                  |             |  |  |
|                                            |                   | ſ                         | Tagaria Mata         |                            |                  |             |  |  |
|                                            |                   | l                         | Inserir meta         |                            |                  |             |  |  |
| Cadastrar Atividad                         | le [Descrever, re | esumidamente, uma ou m    | ais atividades neces | sárias para atingir cada r | neta proposta.]  |             |  |  |
| Meta Física: *                             | ~                 |                           |                      |                            |                  |             |  |  |
| Atividade: *                               |                   |                           |                      |                            |                  |             |  |  |
| Mês Inicial: *                             | 1º mês ❤          | Mês Final: *              | 1º mês ❤             |                            |                  |             |  |  |
| Indicador<br>Físico:                       |                   |                           |                      |                            |                  |             |  |  |
| - Isicol                                   |                   |                           |                      |                            |                  |             |  |  |
|                                            |                   | [                         | Inserir Atividade    | <u>.</u>                   |                  |             |  |  |
| Cropograma                                 |                   |                           |                      |                            |                  |             |  |  |
| Cronograma                                 |                   |                           |                      |                            |                  |             |  |  |
| L                                          |                   |                           |                      | Os campos marcado          | s com (*) são ob | rigatórios. |  |  |

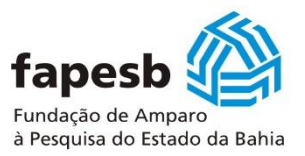

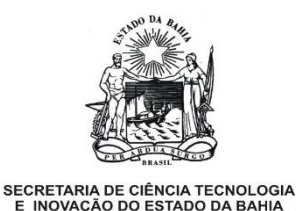

<u>4.1.9 Tópico Resultados e Entregas</u>: são informações relacionadas aos resultados e entregas do projeto. Estas entregas são fundamentais para análise e acompanhamento do projeto. As entregas serão determinantes para liberação dos recursos e aprovação do projeto;

a) na parte superior da tela, deve-se cadastrar em Resultado Parcial, o(s) subproduto(s) e indicar o mês da entrega. Em seguida, deve-se clicar em "Gravar Subproduto". Só é permitida a inserção de até 05 (cinco) subprodutos.

b) na parte inferior da tela, deve-se cadastrar em Resultado Final, o produto final e indicar o mês da entrega. Em seguida, deve-se clicar em "Gravar Produto Final". Só é permitida a inserção de 01 (um) produto final.

O acompanhamento do cronograma com Subproduto(s) e Produto Final pode ser visualizado na tela após cada preenchimento.

|           | Informações Gerais     | Equipe Executora | Orçamento          | Contrapartidas    | Página Inicial     | Sair      |
|-----------|------------------------|------------------|--------------------|-------------------|--------------------|-----------|
|           |                        |                  |                    |                   |                    |           |
| Resultado | s e entregas           |                  |                    |                   |                    |           |
| Coordena  | dor do Projeto: PESOUI | SADOR FARESB     |                    |                   |                    |           |
| Número    | do Bodidos 77/2021     |                  |                    |                   |                    |           |
| Numero    | JO Pedido: ///2021     |                  |                    |                   |                    |           |
|           |                        |                  |                    |                   |                    |           |
| Resulta   | do Parcial             |                  |                    |                   |                    |           |
| Subn      | rodutos *              |                  |                    |                   |                    |           |
|           |                        |                  |                    |                   |                    | ]         |
| Mês en    | trega: * 🔽 🗸           |                  |                    |                   |                    |           |
|           |                        | (                | Gravar Subprodut   | o                 |                    |           |
|           |                        |                  |                    |                   |                    |           |
| Resulta   | do Final               |                  |                    |                   |                    |           |
| Produ     | ito                    |                  |                    |                   |                    |           |
| final     |                        |                  |                    |                   |                    |           |
| Mês E     | ntrega: * 🛛 🗸          |                  |                    |                   |                    |           |
|           |                        | ĺ                | Gravar Produto Fin | al                |                    |           |
|           |                        |                  |                    |                   |                    |           |
| Subpr     | oduto(s) Produto Fi    | inal             |                    |                   |                    |           |
|           |                        |                  |                    |                   |                    |           |
| Nenhu     | m registro selecionado |                  |                    |                   |                    |           |
|           |                        |                  | 0                  | s campos marcados | s com (*) são obri | gatórios. |

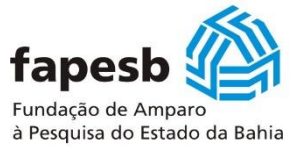

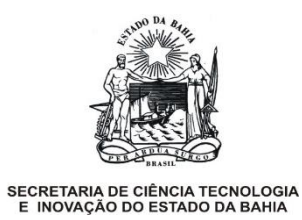

# 4.2 Aba – Equipe Executora

Neste caso, existe um tópico que deve ser preenchido, como indicado a seguir:

| Informações Gerais                                                    | Equipe Executora           | Orçamento         | Contrapartidas             | Página Inicial                                 | Sair              |
|-----------------------------------------------------------------------|----------------------------|-------------------|----------------------------|------------------------------------------------|-------------------|
|                                                                       | Cadastro da Equipe         |                   |                            |                                                |                   |
| Edital 001/2021 – SUBVENÇÃO É                                         | CONOMICA/PAPPE INTE        | GRAÇÃO - GOVER    | NO INTELIGENTE             |                                                |                   |
| Coordenador do Projeto: PESQ                                          | UISADOR FAPESB             |                   |                            |                                                |                   |
| Pedido: 775/2021<br>Modalidade: Apoio ao Desenvol<br>Título: ACREDITE | vimento da Empresa         |                   | LEGE                       | NDA:<br>- CONSTAM INFORM/<br>- NÃO CONSTAM INF | AÇÕES<br>ORMAÇÕES |
| Situação: PENDENTE                                                    |                            |                   |                            |                                                |                   |
| - Cadastro dos dados: Da                                              | ados Cadastrais.           |                   |                            |                                                |                   |
| 🗶 - Cadastro dos dados: Da                                            | ados Adicionais.           |                   |                            |                                                |                   |
| - Cadastro dos dados da                                               | empresa.                   |                   |                            |                                                |                   |
| - Histórico em P, D & I.                                              |                            |                   |                            |                                                |                   |
| - Cadastro da equipe exe                                              | ecutora.                   |                   |                            |                                                |                   |
| - Cadastro dos dados: Di                                              | imensão Inovação.          |                   |                            |                                                |                   |
| - Cadastro dos dados: Di                                              | imensão Empresa.           |                   |                            |                                                |                   |
| - Cadastro dos dados: Di                                              | imensão Mercado            |                   |                            |                                                |                   |
| - Cadastro do cronogram                                               | a de atividades do projet  | 0.                |                            |                                                |                   |
| - Resultados e entregas.                                              |                            |                   |                            |                                                |                   |
| - Cadastro do orçamento                                               |                            |                   |                            |                                                |                   |
| - Cadastro da contrapart                                              | ida financeira da empresa  | a executora propo | onente. <u>Informe o P</u> | orte da Empresa.                               |                   |
| Concluir                                                              | Imprimir Relatório         |                   | mp. Orçamento              | Exclu                                          | lir               |
| Nota: A impressão d                                                   | lo formulário a ser entreo | ue na Fapesh dev  | ve ser efetuada anós       | s a conclusão do nedi                          | do.               |

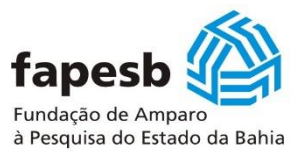

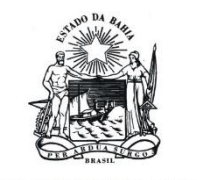

<u>4.2.1 Tópico Cadastro da Equipe</u>: são informações sobre os membros da equipe técnica executora da empresa proponente. Importante registrar, que esta equipe deve ser composta por pessoas com vínculo efetivo com a empresa proponente, podendo ser o proprietário, sócio(s) e funcionários com vínculo através das Consolidação das Leis do Trabalho – CLT. O Coordenador do projeto estará automaticamente inserido como membro desta equipe técnica executora. Para realizar o cadastro, é necessário:

a) que o membro esteja cadastrado previamente como pesquisador na Fapesb e que no cadastro ele esteja vinculado a empresa proponente;

b) inserido o número do CPF do membro cadastrado e clicar em "Carregar Dados";

c) inserir a função do mesmo na equipe executora do projeto;

d) inserir a(s) atividade(s) que o membro terá que realizar;

e) inserir a carga horária semanal do membro da equipe executora. Não esquecer de inserir a carga horária semanal do coordenador do projeto;

i) ao final da inserção da informação, clicar em "Gravar"

| Informações                                                                                                    | Gerais Equ                                 | uipe Executora | Orçament | o Contrapa               | rtidas     | Página Inicial         | Sair         |   |
|----------------------------------------------------------------------------------------------------|--------------------------------------------|----------------|----------|--------------------------|------------|------------------------|--------------|---|
|                                                                                                    |                                            |                |          |                          |            |                        |              |   |
| Equipe Técnica Executo                                                                                                    | ra                                         |                |          |                          |            |                        |              |   |
| Coordenador do Proje                                                                                                    | Coordenador do Projeto: PESQUISADOR FAPESB |                |          |                          |            |                        |              |   |
| Número do Pedido: 7                                                                                                    | Número do Pedido: 775/2021                 |                |          |                          |            |                        |              |   |
| CPF do Membro da Equipe: * Carregar Dados                                                                                                    |                                            |                |          |                          |            |                        |              |   |
| Nome do Membro da                                                                                                    | Equipe: *                                  |                |          |                          | _          |                        |              |   |
| O campo <b>País de Origem do Membro</b> deve ser informado <b>apenas para membros estrangeiros e que não possuam CPF</b> .<br>Neste caso no campo CPF do Membro da Equipe deve ser informado o <b>número do passaporte do membro estrangeiro</b> .<br>Caso o membro não possua cadastro na FAPESB, ele deve efetuar seu cadastro pelo Cadastro On-line do Pesquisador, utilizando o<br>link <u>http://siga.fapesb.ba.gov.br/cadastro/login.wsp</u> .<br><b>Pais de Origem do Membro (Caso</b> |                                            |                |          |                          |            |                        |              |   |
| estrangeiro):<br>Maior Titulação do M                                                                                                    | embro da                                   |                |          |                          |            |                        |              |   |
| Equipe: *                                                                                                    |                                            |                |          |                          |            |                        |              |   |
| Empresa do Membro                                                                                                    | da Equipe: *                               | ~              |          |                          |            |                        |              |   |
| Função do Membro da<br>Proposta: *                                                                                                    | a Equipe na                                |                |          |                          |            |                        |              |   |
| Atividade(s) do Mem<br>Proposta:                                                                                                    | bro da Equipe                              | na             |          |                          |            |                        |              |   |
| Carga Horária Seman                                                                                                    | al Dedicada n                              | a              |          |                          |            |                        |              |   |
| Proposta: *                                                                                                    |                                            |                |          |                          |            |                        |              |   |
|                                                                                                    |                                            |                | Gravar   |                          |            |                        |              |   |
| Equipe Executora                                                                                                    |                                            |                |          |                          |            |                        |              |   |
| Membro                                                                                                    | Maior<br>Titulação                         | Instituição    | •        | Carga Horária<br>Semanal | Área       | Função no<br>Projeto   | Atividade(s) |   |
| PESQUISADOR<br>FAPESB                                                                                                    | Doutorado                                  |                |          |                          | Fitotecnia | Coordenador<br>Projeto | 1            | Ē |
|                                                                                                    |                                            |                |          |                          |            |                        |              |   |

Os campos marcados com (\*) são obrigatórios.

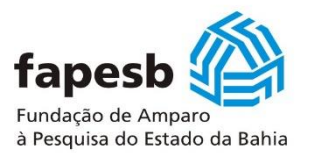

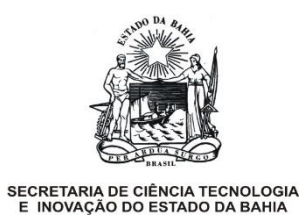

# 4.3 Aba – Orçamento

Neste caso, existem dois tópicos habilitados para ser preenchidos, como indicado a seguir:

| Informações Gerais            | Equipe Executora          | Orçamento            | Contrapartidas             | Página Inicial      | Sair     |
|-------------------------------|---------------------------|----------------------|----------------------------|---------------------|----------|
|                               |                           | Cadastro do Or       | çamento                    |                     |          |
| Edital 001/2021 – SUBVENÇÃO E | ECONÔMICA/PAPPE INT       | Cadastro Encarg      | os e Contratações          |                     |          |
| Coordenador do Projeto: PESC  | QUISADOR FAPESB           |                      |                            |                     |          |
| Pedido: 775/2021              |                           |                      | LEGEN                      | DA:                 |          |
| Modalidade: Apoio ao Desenvo  | olvimento da Empresa      |                      |                            | CONSTAM INFORM      | AÇÕES    |
| Título: ACREDITE              |                           |                      |                            | NÃO CONSTAN INS     | ORMAÇÕES |
| Situação: PENDENTE            |                           |                      | •                          | NAO CONSTAM INF     | ORMAÇÕES |
| - Cadastro dos dados: [       | Dados Cadastrais.         |                      |                            |                     |          |
| 🗶 - Cadastro dos dados: [     | Dados Adicionais.         |                      |                            |                     |          |
| - Cadastro dos dados da       | a empresa.                |                      |                            |                     |          |
| - Histórico em P, D & I.      |                           |                      |                            |                     |          |
| - Cadastro da equipe ex       | «ecutora.                 |                      |                            |                     |          |
| - Cadastro dos dados: [       | Dimensão Inovação.        |                      |                            |                     |          |
| - Cadastro dos dados: [       | Dimensão Empresa.         |                      |                            |                     |          |
| - Cadastro dos dados: [       | Dimensão Mercado          |                      |                            |                     |          |
| - Cadastro do cronograr       | ma de atividades do proj  | jeto.                |                            |                     |          |
| - Resultados e entregas       | i.                        |                      |                            |                     |          |
| - Cadastro do orçament        | :0.                       |                      |                            |                     |          |
| - Cadastro da contrapar       | rtida financeira da empre | esa executora propor | nente. <u>Informe o Po</u> | te da Empresa.      |          |
| Concluir                      | Imprimir Relató           | rio                  | p. Orçamento               | Exclu               | uir 📃    |
| Nota: A impressão             | do formulário a ser entr  | eque na Fanesh devi  | e ser efetuada anós :      | a conclusão do nedi | do.      |

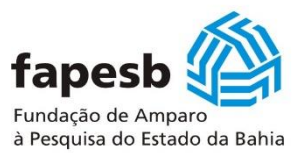

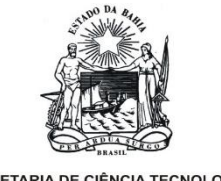

<u>4.3.1 Tópico Cadastro do Orçamento</u>: são informações relacionadas aos itens de orçamento permitidos e apoiados com recursos de subvenção econômica do Edital. Os itens permitidos são todos da categoria Despesas Correntes. A aba Orçamento se refere aos recursos de subvenção econômica apoiados pela Fapesb no Edital.

É importante a leitura do aviso constante como mostrado na tela a seguir, pois a solicitação dos recursos deve ser distribuída em 02 (duas) parcelas, sendo a primeira de no máximo 60% (sessenta por cento) dos recursos totais de subvenção econômica e a segunda de 40% (quarenta por cento) dos recursos totais de subvenção econômica.

| Informações Ger                                                      | ais Equipe Executora                                         | Orçamento                        | Contrapartidas                        | Página Inicial    | Sair        |  |  |
|----------------------------------------------------------------------|--------------------------------------------------------------|----------------------------------|---------------------------------------|-------------------|-------------|--|--|
| Ommersen                                                             |                                                              |                                  |                                       |                   |             |  |  |
| Orçamento                                                            |                                                              |                                  |                                       |                   |             |  |  |
| Coordenador do Projeto: P                                            | ESQUISADOR FAPESB                                            |                                  |                                       |                   |             |  |  |
| Número do Pedido: 77/202                                             | 1                                                            |                                  |                                       |                   |             |  |  |
| Cadastrar Item                                                       |                                                              |                                  |                                       |                   |             |  |  |
| Item: *                                                              |                                                              | ~                                |                                       |                   |             |  |  |
| Descrição do Item: *                                                 |                                                              |                                  |                                       |                   |             |  |  |
| Justificativa: *                                                     |                                                              |                                  |                                       |                   |             |  |  |
| Valor Unitário (R\$): *                                              |                                                              |                                  |                                       |                   |             |  |  |
|                                                                      |                                                              | Tagarin                          |                                       |                   |             |  |  |
| Ate                                                                  | nção                                                         |                                  |                                       | ×                 |             |  |  |
| Pre                                                                  | zado Pesquisador.                                            |                                  |                                       |                   |             |  |  |
| Item de Despesa                                                      | RECURSOS FINANCEIRO                                          | S PACTUADOS                      | NESTE EDITAL DE                       | VERÃO SER         |             |  |  |
| Mes: DIS                                                             | TRIBUIDOS EM <b>PARCELAS</b><br>ALOR DA PRIMEIRA PARCEL      | ANUAIS (NO MII<br>A NÃO PODERÁ I | NIMO DUAS). RESSA<br>EXCEDER 60% (SES | ITAMOS QUE        |             |  |  |
| Quantidade: * CE                                                     | NTO) DO TOTAL SOLICITADO                                     | ).                               |                                       |                   |             |  |  |
|                                                                      | ĺ                                                            | ок                               |                                       |                   |             |  |  |
|                                                                      |                                                              |                                  |                                       |                   | ]           |  |  |
| Total das Despesas cadas                                             | uauas.                                                       |                                  |                                       |                   |             |  |  |
| OBS: O valor das despesas c<br>incluí os itens de encargos e         | adastradas<br>contratações.                                  | R\$ 0,                           | 00                                    |                   |             |  |  |
| Clique aqui para alterar desp                                        | Clieve anvi para alterar despecas de escarges o contratações |                                  |                                       |                   |             |  |  |
| <u>Cinque aqui</u> para alterar despesas de encargos e contratações. |                                                              |                                  |                                       |                   |             |  |  |
|                                                                      |                                                              |                                  |                                       |                   |             |  |  |
| Despesas Corre                                                       | ntes                                                         |                                  |                                       |                   |             |  |  |
|                                                                      |                                                              |                                  |                                       |                   |             |  |  |
|                                                                      |                                                              |                                  | Os campos marcado                     | os com (*) são ob | rigatórios. |  |  |

Para cadastrar os itens do orçamento, é necessário:

- a) em item, selecionar o elemento da despesa permitido conforme consta no Edital;
- b) fazer a descrição do item;
- c) inserir a justificativa, ou seja, a defesa da necessidade deste item;
- d) inserir o valor unitário;
- e) ao final da inserção da informação, clicar em "Inserir"
- f) em aplicar item, deve-se selecionar o item cadastrado;
- g) indicar o mês em que será necessário o item;

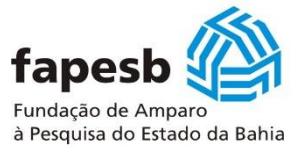

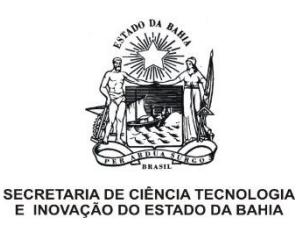

- h) indicar a quantidade;
- i) e clicar em "Inserir";
- j) repetir os procedimentos para cada item que se entenda ser necessário cadastrar.
- k) Na parte inferior da tela, é possível verificar a composição dos itens orçamentários indicados.

| Informações Gerais                   | Equipe Executora         | Orçamento | Contrapartidas    | Pagina Inicial    | Sair        |
|--------------------------------------|--------------------------|-----------|-------------------|-------------------|-------------|
| Orçamento                            |                          |           |                   |                   |             |
| Coordenador do Projeto: PESOL        | ISADOR FARESB            |           |                   |                   |             |
| Número do Pedido: 77/2021            | 101101011111200          |           |                   |                   |             |
| - Cadasters Item                     |                          |           |                   |                   |             |
| Itom *                               |                          | ~         |                   |                   |             |
| Dennie <sup>%</sup> e de Theme *     |                          | •         |                   |                   |             |
| Descrição do Item:                   |                          |           |                   |                   |             |
| Justificativa: *                     |                          |           |                   |                   |             |
| Valor Unitário (R\$): *              |                          |           |                   |                   |             |
|                                      | ſ                        | Inserir   |                   |                   |             |
| - Anlicar Item                       |                          |           |                   |                   |             |
|                                      |                          |           |                   |                   |             |
| Item de Despesa: * 🗸                 |                          |           |                   |                   |             |
| Mes: * 🗸                             | 7                        |           |                   |                   |             |
| Quantidade: *                        | ]                        |           |                   |                   |             |
|                                      | (                        | Inserir   |                   |                   |             |
| Total das Despesas Cadastrada        | 5:                       |           |                   |                   |             |
| OBS: O valor das despesas cadast     | adas                     | R\$ 0,0   | 0                 |                   |             |
| incluí os itens de encargos e contra | atações.                 |           |                   |                   |             |
| Clique aqui para alterar despesas o  | de encargos e contrataçi | ões.      |                   |                   |             |
|                                      |                          |           |                   |                   |             |
| Desnesas Corrente                    | 8                        |           |                   |                   |             |
| Despesas corrente                    | 3                        |           |                   |                   |             |
|                                      |                          |           | Os campos marcado | os com (*) são ob | rigatórios. |

<u>4.3.2 Tópico Cadastro de Encargos e Contratações</u>: caso se entenda ser necessário contratar recursos humanos para o desenvolvimento do projeto, esta solicitação pode ser realizada na tela a seguir, seguindo-se as regras vigentes e limitações expostas no Edital para este item do orçamento. Para cadastrar este item do orçamento, é necessário:

- a) em Nova Contratação, inserir o perfil do cargo. Ex.: Contratação de Desenvolvedor Pleno. Para cada nova necessidade, deve-se inserir novo cadastro de perfil do cargo;
- b) inserir a finalidade desta contratação, isto é, o que este contratado irá realizar;

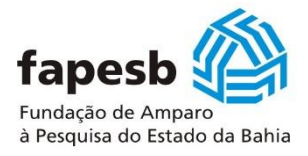

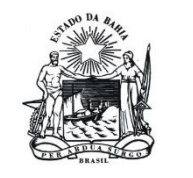

- c) inserir o valor planejado do salário e clicar em "Inserir";
- d) em Cadastrar Encargos, deve-se selecionar o profissional cadastrado,
- e) inserir a quantidade de meses que se deseja que o perfil cadastrado preste serviços ao projeto;
- f) inserir o valor (individualmente) relativo a cada encargo (de acordo com a legislação vigente) permitido e restrições conforme consta no Edital. Sugere-se calcular estes valores antecipadamente;
- g) clicar em "Inserir".

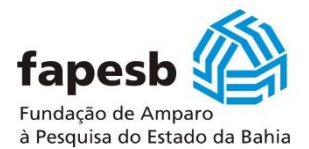

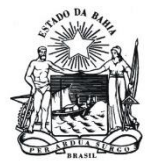

| 1                              | Informações Gerais   | Equipe Executora             | Orçamento          | Contrapartidas        | Página Inicial     | Sair          |
|--------------------------------|----------------------|------------------------------|--------------------|-----------------------|--------------------|---------------|
| Novas Contra                   | atações e Encargos   |                              |                    |                       |                    |               |
| Coordenade                     | or do Projeto: PES   | QUISADOR FAPESB              |                    |                       |                    |               |
| Número do                      | Pedido: 775/2021     |                              |                    |                       |                    |               |
| New Cost                       | ratação [Especificar | o profissional contratado.]  |                    |                       |                    |               |
| Cargo:                         | °                    |                              |                    | Droficcional          | * 🔽                |               |
| Finalida                       | ide: *               |                              |                    | Quantidade d          | e                  |               |
| Salário:                       | *                    |                              |                    |                       |                    |               |
|                                |                      | (                            | Inserir            |                       |                    |               |
| Cadastrar                      | Encargos [Vincular o | encargo com o profissional o | cadastrado.]       |                       |                    |               |
| Os encargo                     | os financiados no âr | nbito do Edital Fapesb 001   | /2021 relativos às | novas contratações CL | T possuem o limite | máximo de 65% |
| do salario                     |                      |                              |                    |                       |                    |               |
| Profissi                       | onal: * 🔽            |                              |                    |                       |                    |               |
| meses c                        | de 🖌 🔽               |                              |                    |                       |                    |               |
| INSS pa<br>salário:            | ara o                |                              |                    |                       |                    |               |
| FGTS pa<br>salário             | ara o                |                              |                    |                       |                    |               |
| IR para<br>salário:            | <b>°</b>             |                              |                    |                       |                    |               |
| Férias:                        | *                    |                              |                    |                       |                    |               |
| Décimo<br>Terceiro<br>Salário: | •                    |                              |                    |                       |                    |               |
| INSS pa<br>salário<br>(Férias) | ara o                |                              |                    |                       |                    |               |
| FGTS pa<br>salário<br>(Férias) | ara o<br>) *         |                              |                    |                       |                    |               |
| IR para<br>salário<br>(Férias) | *                    |                              |                    |                       |                    |               |
| INSS pa<br>salário (           | (13°) *              |                              |                    |                       |                    |               |
| FGTS pa<br>salário (           | (13°) *              |                              |                    |                       |                    |               |
| IR para<br>salário (           | o<br>(13°) *         |                              |                    |                       |                    |               |
|                                |                      | (                            | Inserir            |                       |                    |               |
| Total das D                    | espesas Profission   | nais:                        |                    |                       |                    |               |
| Total das D                    | espesas Encargos     |                              |                    |                       |                    |               |
| Contrata                       | ções                 |                              |                    |                       |                    |               |
|                                |                      |                              |                    |                       |                    |               |
|                                |                      |                              |                    | Os campos marcado     | s com (*) são obr  | igatórios.    |

## 4.4 Aba – Contrapartida

O apoio com recursos de subvenção econômica exige o aporte de contrapartida financeira no percentual e condições inseridos no Edital. São recursos novos (em forma de itens de orçamento) que devem ser aportados

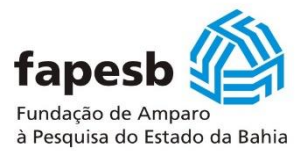

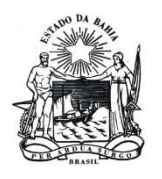

juntamente com os recursos de subvenção econômica, para ser utilizados no desenvolvimento do projeto. Neste sentido, os itens aportados como contrapartida devem ser obrigatoriamente para desenvolvimento do projeto e não para atividades corriqueiras ou administrativas da empresa.

Essa contrapartida não pode advir de itens já existentes e nem de captação de recursos subvencionados de qualquer outra esfera (fonte) pública. Em relação a contrapartida financeira exigida para se adequar ao Edital, o solicitado é o percentual *mínimo* em relação ao valor total de recursos de subvenção econômica, ficando permitido o aporte de percentual maior que o mínimo de acordo com o entendimento ou necessidades da empresa proponente.

Como exemplos, tem-se: 1) no caso da solicitação total do orçamento de subvenção econômica tenha sido de R\$ 400 mil reais, a contrapartida financeira aportada deve ser de no mínimo R\$ 20 mil reais em itens de orçamento e; 2) no caso da solicitação total do orçamento de subvenção econômica tenha sido de R\$ 240 mil reais, a contrapartida financeira aportada deve ser de no mínimo R\$ 12 mil reais em itens de orçamento. Neste caso, existe um tópico que deve ser preenchido, como indicado a seguir:

| Informações Gerais         | Equipe Executora                                                                                    | Orçamento          | Contrapartidas      | Página Inicial     | Sair      |  |
|----------------------------|----------------------------------------------------------------------------------------------------|--------------------|---------------------|--------------------|-----------|--|
|                            |                                                                                                    |                    | Empresa Executo     | ora Financeira     |           |  |
| Edital 001/2021 – SUBVENÇÂ | O ECONÔMICA/PAPPE INT                                                                               | EGRAÇÃO – GOVER    |                     |                    |           |  |
| Coordenador do Projeto: P  | ESQUISADOR FAPESB                                                                                   |                    |                     |                    |           |  |
| Pedido: 775/2021           |                                                                                                    |                    | LEGE                | NDA:               |           |  |
| Modalidade: Apoio ao Dese  | envolvimento da Empresa                                                                             |                    | <b>~</b>            | - CONSTAM INFORM   | IAÇÕES    |  |
| Titulo: ACREDITE           |                                                                                                    |                    | *                   | - NÃO CONSTAM IN   | FORMAÇÕES |  |
| Situação: PENDENTE         |                                                                                                    |                    |                     |                    |           |  |
| - Cadastro dos dado        | s: Dados Cadastrais.                                                                                |                    |                     |                    |           |  |
| - Cadastro dos dado        | s: Dados Adicionais.                                                                                |                    |                     |                    |           |  |
| - Cadastro dos dado        | s da empresa.                                                                                       |                    |                     |                    |           |  |
| - Histórico em P, D 8      | k I.                                                                                                |                    |                     |                    |           |  |
| - Cadastro da equipe       | e executora.                                                                                        |                    |                     |                    |           |  |
| - Cadastro dos dado        | s: Dimensão Inovação.                                                                               |                    |                     |                    |           |  |
| - Cadastro dos dado        | s: Dimensão Empresa.                                                                                |                    |                     |                    |           |  |
| - Cadastro dos dado        | s: Dimensão Mercado                                                                                 |                    |                     |                    |           |  |
| - Cadastro do crono        | grama de atividades do proj                                                                         | eto.               |                     |                    |           |  |
| - Resultados e entre       | gas.                                                                                                |                    |                     |                    |           |  |
| - Cadastro do orçam        | iento.                                                                                              |                    |                     |                    |           |  |
| 🗶 - Cadastro da contra     | - Cadastro da contrapartida financeira da empresa executora proponente. Informe o Porte da Empresa. |                    |                     |                    |           |  |
| Concluir                   | Imprimir Relató                                                                                     | rio                | p. Orçamento        | Excl               | luir      |  |
| Nota: A impress            | são do formulário a ser entre                                                                       | egue na Fapesb dev | e ser efetuada após | a conclusão do ped | lido.     |  |

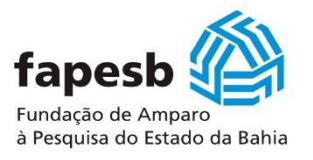

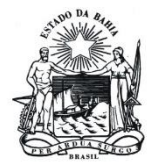

| Informaçõe                                                       | s Gerais                          | Equipe Executora                                                            | Orçamento                                                       | Contrapartidas                                                          | Página Inicial                             | Sair         |
|------------------------------------------------------------------|-----------------------------------|-----------------------------------------------------------------------------|-----------------------------------------------------------------|-------------------------------------------------------------------------|--------------------------------------------|--------------|
| Contrapartida(s) Fina                                            | inceiras da                       | Empresa Proponente                                                          |                                                                 |                                                                         |                                            |              |
| Coordenador do Pro<br>Número do Pedido:                          | o <b>jeto: PE</b> S(<br>775/2021  | QUISADOR FAPESB                                                             |                                                                 |                                                                         |                                            |              |
| Item: *<br>Descrição: *<br>Quantidade: *<br>Valor Unitário: (R\$ | )*                                |                                                                             |                                                                 |                                                                         | ~                                          |              |
| Contrapartidas da                                                | Atenção                           | (                                                                           | Gravar                                                          |                                                                         | ×                                          |              |
| Total das Despesas                                               | Conform<br>projeto e<br>por cento | e o Edital, a empresa<br>em forma de itens de o<br>o) em relação ao valor t | a proponente deve<br>orçamento, sendo e<br>cotal de recursos so | e aportar recursos fi<br>o percentual mínimo o<br>licitado de subvenção | nanceiros ao<br>de 5% (cinco<br>econômica. |              |
|                                                                  |                                   | (                                                                           | ОК                                                              |                                                                         | ão c                                       | brigatórios. |

<u>4.4.1 Tópico Empresa Executora Financeira</u>: Os elementos de contrapartida financeiro permitidos estão distribuídos em bens, serviços e consumo. Para cadastrar os itens neste orçamento, é necessário:

- a) em item, selecionar o item do elemento da despesa;
- b) fazer a descrição do item;
- c) inserir a quantidade indicada;
- d) inserir o valor unitário;
- e) e clicar em "Gravar";
- f) repetir os procedimentos para cada item que se entenda ser necessário cadastrar.
- g) Na parte inferior da tela, é possível verificar a composição dos itens indicados como contrapartida financeira da empresa.

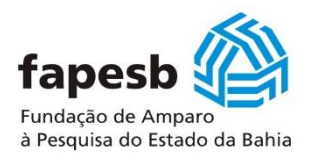

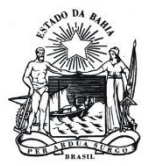

| Informações Gerais                         | Equipe Executora                    | Orçamento            | Contrapartidas  | Página Inicial     | Sair         |  |  |  |
|--------------------------------------------|-------------------------------------|----------------------|-----------------|--------------------|--------------|--|--|--|
|                                            |                                     |                      |                 |                    |              |  |  |  |
| Contrapartida(s) Financeiras               | da Empresa Proponente               |                      |                 |                    |              |  |  |  |
| Coordenador do Projeto: PESOUISADOR FAPESB |                                     |                      |                 |                    |              |  |  |  |
| Número do Pedido: 77/202                   | 1                                   |                      |                 |                    |              |  |  |  |
|                                            | -                                   |                      |                 |                    |              |  |  |  |
| *                                          |                                     |                      |                 |                    |              |  |  |  |
| Item: *                                    |                                     |                      |                 | <b>v</b>           |              |  |  |  |
| Descrição: *                               |                                     |                      |                 |                    |              |  |  |  |
| Quantidade: *                              |                                     |                      |                 |                    |              |  |  |  |
| Valor Unitário: (R\$) *                    |                                     |                      |                 |                    |              |  |  |  |
|                                            | Í                                   | Gravar               |                 |                    |              |  |  |  |
|                                            | l                                   | Gravar               |                 |                    |              |  |  |  |
| Contrapartidas da Institui                 | ç <b>ão:</b> Inpatics Consultoria U | Jrbana Ltda - Inpati | 5               |                    |              |  |  |  |
| Bens                                       | Serviços Consu                      | Imo                  |                 |                    |              |  |  |  |
|                                            |                                     |                      |                 |                    |              |  |  |  |
| Total das Despesas:                        | 0,00                                |                      |                 |                    |              |  |  |  |
|                                            |                                     |                      | Os campos marca | dos com (*) são ol | brigatórios. |  |  |  |

#### 4.5 Aba – Página Inicial

Esta parte do menu é utilizada para gestão do formulário *online*, onde o proponente é direcionado à página inicial do formulário. É o local de verificação do preenchimento, de possíveis pendências, impressão do formulário para conferência, conclusão do formulário e impressão da proposta concluída e dos orçamentos preenchidos/concluídos (Anexo 1 e Anexo 2).

Depois do preenchimento, volte para a aba Página Inicial e verifique se existe alguma pendência no preenchimento do Formulário. Se não houver (como na tela a seguir onde todos os tópicos estão na cor verde), sugere-se que imprima o formulário para conferência antes de clicar no botão "Concluir". Para tal procedimento, clique no botão "Imprimir Relatório", clique no botão "Imp. Orçamento" e verifique se está tudo correto e de acordo com as condições do Edital.

Se estiver tudo certo e concluída a etapa de preenchimento, **clique** em **Concluir**. A seguir, clique em "Imprimir Relatório" que será exibido o formulário em formato *Portable Document Format (PDF)* com o número do seu pedido que é o elemento fundamental para que se possa aceitar a legalidade da proposta, assim como existir as condições para recebimento e abertura do processo para avaliação do projeto. Estes documentos em formato *Portable Document Format (PDF) devem ser salvos, pois é a sua proposta ou projeto.* 

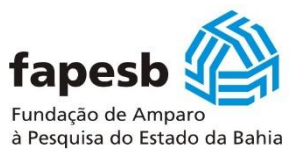

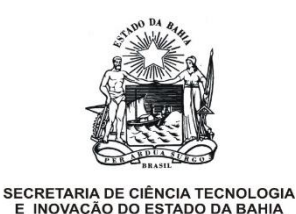

Em seguida, **clique** no botão "Imprimir Orçamento" (Anexo 1 e Anexo 2). Estes documentos em formato *Portable Document Format (PDF) devem ser salvos, pois compõem a proposta preenchida..* 

Neste documento do Relatório aparecerá o número do seu pedido (exemplo, Pedido nº 123/2021). Ao concluir, este documento (proposta do projeto) já foi enviado para o banco de dados da Fapesb. *Lembrando que:* 

- depois de concluído, o proponente não conseguirá mais alterar sua proposta e nem a Fapesb irá permitir alguma alteração. Por isso solicita-se muita atenção para não perder todo seu trabalho e esforço empreendido;
- não adianta apenas preencher o formulário dentro do horário final e data permitidos. É obrigatória a conclusão deste dentro do horário e data permitidos para que a proposta seja capturada pelo banco de dados da Fapesb.
- não adianta apenas concluir o formulário em horário e data permitidos e envio eletrônico deste, é obrigatório salvar os documentos gerados, pois estes terão que ser encaminhados à Fapesb para compor o processo a ser analisado. A não conclusão do formulário e não envio dos documentos exigidos dentro das condições do Edital, incidirão em não participação da chamada (desclassificação).

| Informações Gerais                                                                               | Equipe Executora                                      | Orçamento           | Contrapartidas            | Página Inicial                                       | Sair              |
|--------------------------------------------------------------------------------------------------|-------------------------------------------------------|---------------------|---------------------------|------------------------------------------------------|-------------------|
| Edital 001/2021 – SUBVENÇÃO<br>Coordenador do Projeto: PES                                       | ECONÔMICA/PAPPE IN<br>QUISADOR FAPESB                 | TEGRAÇÃO – GOVE     | RNO INTELIGENTE           |                                                      |                   |
| Pedido: 775/2021<br>Modalidade: Apoio ao Desenv<br>Título: ACREDITE<br>Situação: PENDENTE        | olvimento da Empresa                                  |                     | LEGET                     | <b>NDA:</b><br>- CONSTAM INFORM<br>- NÃO CONSTAM INF | AÇÕES<br>ORMAÇÕES |
| Cadastro dos dados:     Cadastro dos dados:     - Cadastro dos dados:     - Cadastro dos dados d | Dados Cadastrais.<br>Dados Adicionais.<br>la empresa. |                     |                           |                                                      |                   |
| <ul> <li>Histórico em P, D &amp; I.</li> <li>Cadastro da equipe es</li> </ul>                    | xecutora.                                             |                     |                           |                                                      |                   |
| <ul> <li>Cadastro dos dados:</li> <li>Cadastro dos dados:</li> </ul>                             | Dimensão Inovação.<br>Dimensão Empresa.               |                     |                           |                                                      |                   |
| <ul> <li>Cadastro dos dados:</li> <li>Cadastro do cronogra</li> </ul>                            | Dimensão Mercado<br>ma de atividades do pro           | ojeto.              |                           |                                                      |                   |
| <ul> <li>Resultados e entrega:</li> <li>Cadastro do orçamen</li> </ul>                           | 5.<br>to.                                             |                     |                           |                                                      |                   |
| Cadastro da contrapa     Concluir                                                                | rtida financeira da empr                              | resa executora prop | onente.<br>Imp. Orçamento | Excl                                                 | uir               |

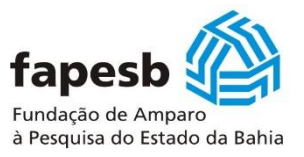

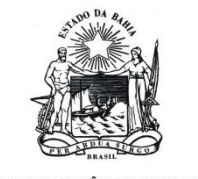

**Obs.:** antes de clicar no botão "Concluir", o formulário *online* (relatório, proposta) juntamente com os Anexos 1 e 2 (orçamento da subvenção econômica e da contrapartida da empresa) podem ser salvos/impressos para ajustes e correções. Após clicar no botão "Concluir", o formulário *online* (relatório, proposta) juntamente com os Anexos 1 e 2 (orçamento da subvenção econômica e da contrapartida) só podem ser salvos/impressos para ser enviados como documentação da proposta conforme o item 7.2. Etapa 2 do Edital.

#### 4.6 Aba – Sair

Esta parte do menu é utilizada para sair do formulário. Importante lembrar que o proponente pode acessar e preencher o formulário, sair e retornar, que as informações estão registradas no banco de dados da Fapesb, desde que estas tenham sido inseridas ou gravadas como indicado neste documento.

#### 5. Envio da documentação física para recebimento e participação do Edital

Após a impressão do Relatório com número do pedido que é composto também pelo Anexo 1 (Orçamento Detalhado) com número do pedido e Anexo 2 (Contrapartida Detalhada) com número do pedido, o documento deve ser assinado pelo coordenador, digitalizado e enviado junto com os demais documentos exigidos no item 7.2. Etapa 2, de maneira eletrônica para o e-mail: protocolofapesb@fapesb.ba.gov.br, identificando a documentação como solicitado no item 7.3 do Edital.

Quando do recebimento da documentação, será aberto um processo, para que a Fapesb possa dar andamento aos trâmites de contratação, os quais começam com a análise e conferência dos documentos encaminhados, avaliação da proposta e demais trâmites internos e do Edital.